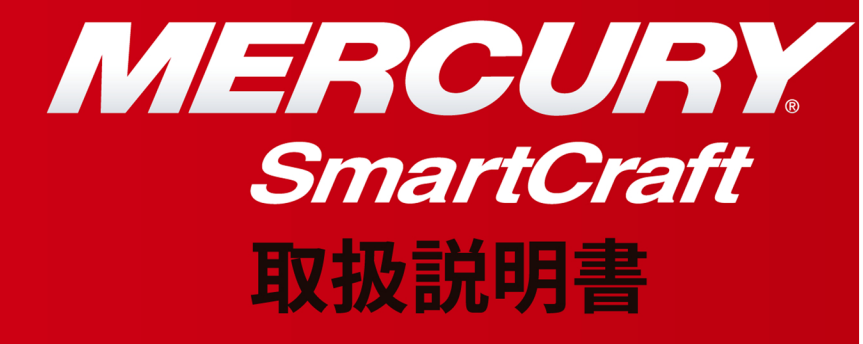

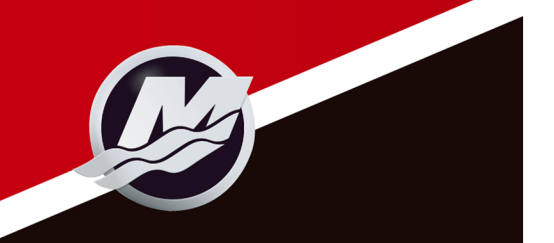

| 基本操作と機能1                 |
|--------------------------|
| 自動検索機能1                  |
| マスターリセット2                |
| 警告アラーム3                  |
| 警告メッセージ4                 |
| 表示画面8                    |
| システム・スピードメーター表示画面9       |
| スピードメーターのクイックキャリブレーション11 |
| スピードメーターCAL 1キャリブレーション11 |
| スピードメーターCAL 2キャリブレーション14 |
| システムタコメーター表示画面15         |
| タコメーターのクイックキャリブレーション17   |
| タコメーターCAL 1キャリブレーション18   |
| タコメーターCAL 2キャリブレーション     |
| トロール・コントロールの操作25         |
|                          |

### システム タコ/スピード 詳細 テキスト

| 基本操作と機能                  |
|--------------------------|
| 自動検索機能                   |
| マスターリセット                 |
| 警告アラーム(警告表示)30           |
| 表示画面                     |
| システム スピードメーターの表示画面32     |
| スピードメーターのクイックキャリブレーション34 |
| スピードメーターCAL 1キャリブレーション34 |
| スピードメーターCAL 2キャリブレーション37 |
| システムタコメーターの表示画面          |
| タコメーターのクイックキャリブレーション40   |
| タコメーターCAL 1キャリブレーション     |
| タコメーターCAL 2キャリブレーション     |
| トロール・コントロールの操作48         |
|                          |

### スマート・トウ タコ/スピード GPS

| 基本操作と機能. |  | 51 |
|----------|--|----|
|----------|--|----|

# 目 次

| 自動検索機能                            | . 52 |
|-----------------------------------|------|
| マスターリセット                          | . 52 |
| 警告アラーム(警告表示)                      | . 53 |
| 表示画面                              | . 55 |
| GPSスマート・トウ スピードメーター表示画面           | . 56 |
| GPSスマート・トウ スピードメーターのクイック          |      |
| キャリブレーション                         | . 58 |
| GPSスマート・トウ スピードメーターCAL 1キャリブレーション | . 59 |
| GPSスマート・トウ スピードメーターCAL 2キャリブレーション | . 62 |
| スマート・トウ タコメーターの表示画面               | . 63 |
| スマート・トウ タコメーターのクイックキャリブレーション      | . 66 |
| スマート・トウ タコメーターCAL 1キャリブレーション      | . 66 |
| スマート・トウ タコメーターCAL 2キャリブレーション      | . 70 |
| クルーズ・コントロールの操作                    | . 74 |
| 速度補正のキャリブレーション (オプション)            | 76   |
| ラウンチ コントロールの操作                    | . 78 |
| ラウンチ・コントロールの作成及びカスタマイズ            | . 80 |

基本操作と機能

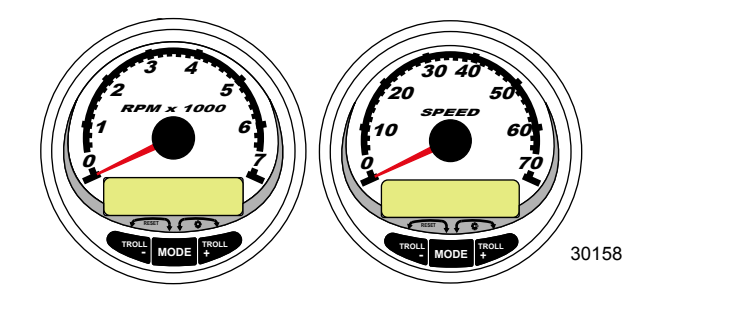

**起動:**それぞれのゲージはキー ONで起動します。キーがONの間はゲージは ON状態を保持します。

ライト:明るさとコントラストの調整が行えます。

**ボタン:**MODE/SELECTボタンで画面に表示される項目を選択できます。 +と-ボタンでトロール・コントロールのエンジンスピード及び、ゲージの キャリブレーションの設定を行えます。

トロールコントロール:エンジンアイドル回転数を設定し、スロットル操作を することなく、トローリングします。

**エンジン・ガーディアンシステム:**エンジンのセンサーをモニターして、 異常を即座に検知します。このシステムは異常発生時にエンジン回転数を制限し、 運転者に異常を知らせ、問題を最小限にとどめます。

**警告システム:**警報ブザーと警告表示を行います。

重要:バージョン4.0以降を使用する場合、ディプス、フューエル、パドルホイール、 ステアリング・アングルなどの付加的なセンサーはStbd(右舷側)エンジンに接続 してください。

エンジン自動検索機能

このシステムには自動検索機能がついています。この機能は自動的にどのタイプ のエンジンを使用しているかなどを検知します。

ゲ-ジを起動後、もしくはマスターリセット後、ゲージに[AUTO DETECT]と表示されます。 MODE/SELECTボタンを押すと、AUTO DETECT機能が起動し、エンジンタイプを決定した後、 ここで選択されたエンジンタイプに適した表示画面になります。 これは初期の設定を容易にするための機能です。

#### AUTODETECT

ENGINE SMARTSCREEN PRESS MODE/SELECT TO START

24298

もしゲージに[NO STARBOARD ENGINE]または[MULTIPLE STARBOARD ENGINES]という警告が 表示される場合はサービス店にて、CDSを使用して再設定する必要があります。

### マスターリセット

マスターリセットはゲージを初期状態に戻すときに使います。

重要: マスターリセットはユニットを工場出荷段階の状態に戻すものです。

よって以前に設定したセットアップ内容や、全てのキャリブレーション等は消去されます。

- と+ボタンを同時に約10秒間 長押し(グラフィックバーが繋がるまで)すると 初期化されます。 MODE/SELECTボタンを押せば確認できます。

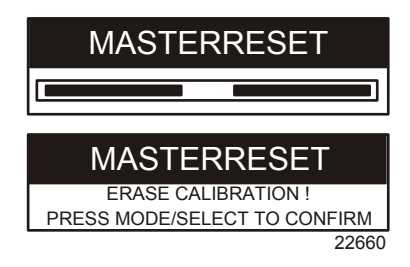

警告アラーム

NOTE: Gen I (2007)以降のエンジンの警告システムは図の様に 表示されます。

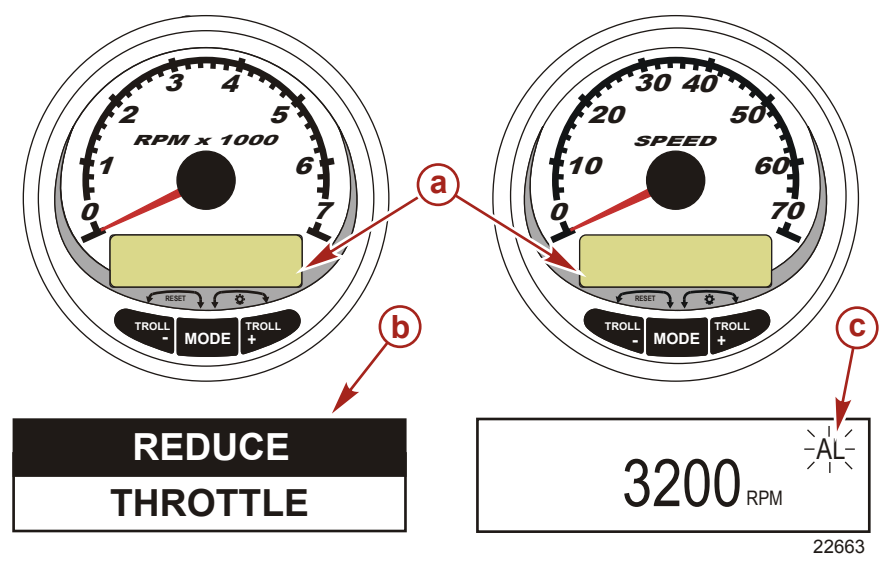

a -表示画面 b -エンジン・ガーディアン・システム c -アラーム・シグナル

異常を検知した場合、表示画面(a)に警告メッセージが表示されます。 もしエンジンに深刻なダメージを与える故障の場合は、ガーディアンが働き エンジン出力は制限されます。この場合はスロットルを戻し、エンジンをアイドル 回転まで落としてください。後述の「警告メッセージ表」を参照してください。 更に詳しい説明や、適切な処置についてはサービスマニュアルを参照してください。 警告メッセージはMODE/SELECTボタンを押すまで表示し続けます。もし、複数の 警告がある場合は5秒サイクルで表示が入れ替わり表示されます。 MODE/SELECTボタンを押して表示画面を切り替えた場合は、異常が解消されるまで 右上に警告信号「AL」が点滅表示されます。

### 警告 表示画面

警告システムがエンジンの異常を検知すると、表示画面に警告メッセージが表示されます。 エンジンのマニュアルを参照して異常を確認し、適切な処置を行ってください。

|                   | タコメーター<br>表示 | スピードメーター<br>表示 |
|-------------------|--------------|----------------|
| BATTERY           | ×            |                |
| ENGINE DATA BUS   | ×            |                |
| FAULT- HORN       | ×            |                |
| FAULT- IGNITION   | ×            |                |
| FAULT- INJECTOR   | ×            |                |
| FAULT- OIL PUMP   | ×            |                |
| FAULT- SENSOR     | ×            |                |
| FAULT- WATER TEMP | ×            |                |
| LOW FUEL          |              | ×              |
| LOW OIL           |              | ×              |
| OIL TEMP          | ×            |                |
| OIL PSI           | ×            |                |
| OVERHEAT          | ×            |                |
| OVERSPEED         | ×            |                |
| PRESSURE          | ×            |                |
| RESERVE OIL       | ×            |                |
| WATER IN FUEL     | ×            |                |
| MAP               | ×            |                |
| MAT               | ×            |                |
| TPS               | ×            |                |

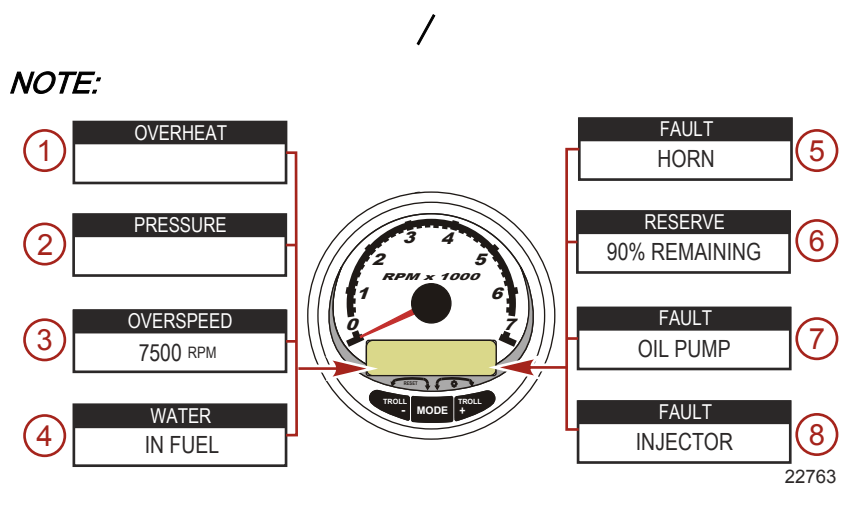

#### 重 要:

マニュアルを参照し、異常に対して適切な判断と処置を行って下さい。 もし異常が解消されない場合は、サービス店へ連絡してください。

- 1. OVERHEAT (オーバーヒート):エンジンのオーバーヒート。
- PRESSURE(水圧異常):冷却システムの水圧異常。
- 3. OVERSPEED (オーバースピード):エンジン最大許容回転域の超過。
- 4. WATER IN FUEL (燃料への水混入):ウォーター セパレーターの満水。
- 5. FAULT-HORN (アラームの不良):警告アラームの異常。
- 6. RESERVE OIL LOW (オイルリザーバー レベルの低下。2サイクルのみ): リザーバータンクのオイルレベルの低下。
- FAULT OIL PUMP (オイルポンプの不良):オイルポンプの電気的な トラブルによる停止。エンジンへの潤滑」がされなくなります。
- FAULT INJECTOR (インジェクターの不良):インジェクターが1つもしくは 複数、電気的なトラブルによっての停止。

NOTE: エンジンの種類によって表示が異なる場合があります。

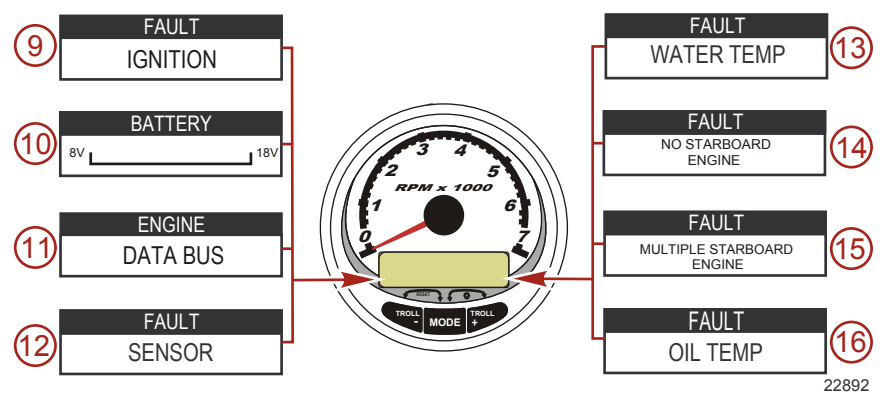

- 9. FAULT IGNITION (イグニッションの不良):イグニッションシステムの不良。
- 10. BATTERY (バッテリー):バッテリーが弱い、もしくは充電システムの異常。
- 11. ENGINE DATA BUS (エンジン情報回路):タコメータとエンジン間でデーター通信 が出来ていない。
- 12. FAULT SENSOR (センサーの不良):いずれかのセンサーが正しく機能して いない。
- 13. FAULT WATER TEMP (水温の異常):水温センサーの計測値が正しくない。
- 14. NO STARBOARD ENGINE (右舷エンジン未検出):右舷エンジンのデーターが

検出されていない。多くはエンジンコンピューターからゲージに信号が伝達されて いない事が考えられます。バス回路にターミネーターレジスターが取り付けられて いるか確認してください。 CDSを使ってPCM/ECMを正しく検知させてください。

- 15. MULTIPLE STARBOARD ENGINE (2 機とも右舷と検出):スマートクラフト ゲージが2機とも右舷と検知している状態です。
- NOTE:システムを作動させる前に、CDSを使用して各エンジン(Stbd, Port, Stbd2,

Port2)の適切な位置の再設定を行う必要があります。

16. OIL TEMPERATURE (油音):エンジンオイルの油温異常。

# システムタコメーター/スピードメーター NOTE: エンジンの種類によって表示が異なる場合があります。

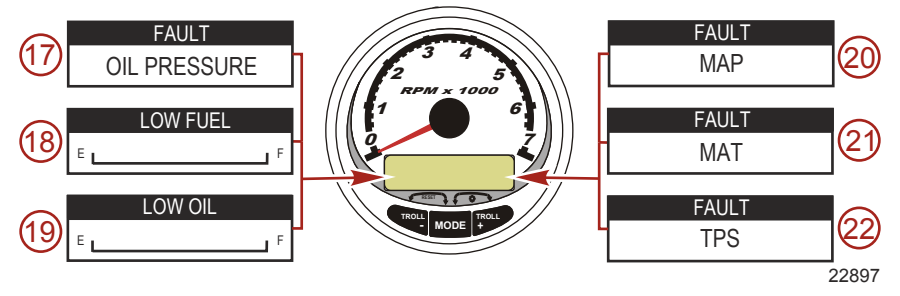

- 17. OIL PRESSURE (オイルプレッシャー):油圧の異常。
- 18. LOW FUEL LEVEL (フューエルレベルの低下):燃料残量が少なくなって います。無くなる前に給油を行ってください。
- 19. LOW OIL LEVEL (オイルレベルの低下。2 サイクルのみ):リモートオイル タンクの残量が少なくなっています。無くなる前に給油してください。
- 20. FAULT MAP (MAPセンサーの不良):エンジンの異常です。ディーラーに点検 してもらってください。
- 21. FAULT MAT (MATセンサーの不良):エンジンの異常です。ディーラーに点検 してもらってください。
- 22. FAULT TPS (TPSセンサーの不良):エンジンの異常です。ディーラーに点検 してもらってください。

## 表示画面

| タコメーター 表示画面                                         | スピードメーター 表示画面                    |
|-----------------------------------------------------|----------------------------------|
| Engine Break-in ( <b>2サイクルエンジンのみ</b> )              | Speed                            |
| Engine Temperature                                  | Fuel Used                        |
| Oil Temperature                                     | Cog/Sog -(GPS <b>の入力がある場合)</b>   |
| Oil PSI                                             | Distance and Fuel to Waypoint    |
| Trim and RPM                                        | Clock - Air/Sea Temp             |
| Trim and Water Pressure                             | Instant and Average Fuel Economy |
| Water Pressure                                      | Trip Odometer                    |
| Battery Voltage and Engine Hours                    | Fuel Tank Levels                 |
| Fuel Flow and Fuel Used                             | Oil Tank Levels                  |
| Speed and Sea Temperature                           | Fresh Water Levels               |
| Battery Voltage                                     | Waste Water levels               |
| % Fuel Remaining ( <b>燃料タンク</b> 1)                  | Steering Angle (マークルーザーのみ)       |
| Depth                                               |                                  |
| Trim Position                                       | 2 機掛け                            |
| Fuel PSI                                            | Trim and RPM Synchronizer        |
| Trailer and RPM                                     |                                  |
| RPM                                                 |                                  |
| Quick Reverence Screen<br>Battery, Temperature, PSI |                                  |

システムタコメーター/スピードメーター システムスピードメーターの表示画面 *NOTE: エンジンの種類によって表示が異なる場合があります。* 

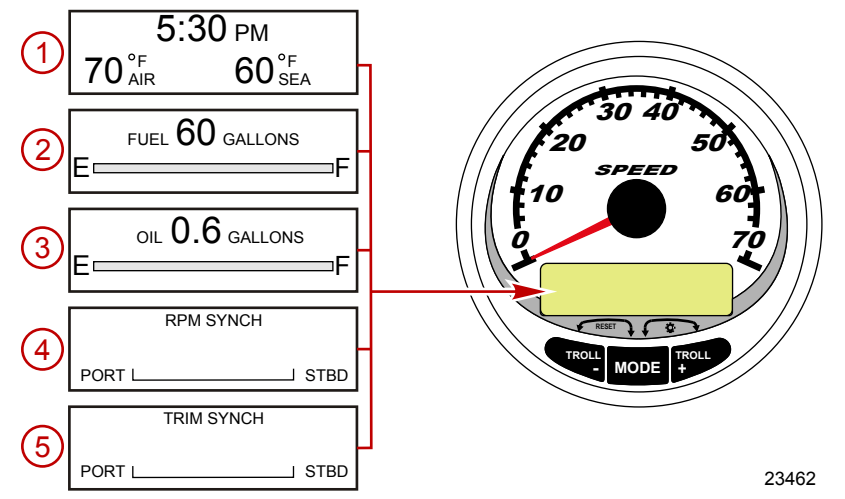

イグニッションをONにすると、スピードメーターは前回イグニッションをOFFにする前 に表示されてた画面が表示されます。 表示を変更する場合はMODE/SELECTボタンを押してください。 元に戻す場合はMODE/SELECTボタンを2秒間、長押ししてください。

NOTE: 表示はインチもしくは、メートル法で表示されます。 詳しくは「スピードメーターCAL1キャリプレーション」を参照してください。

### NOTE:本書の表示順序と実際にゲージに表示される項目とは同じ順序とは限りません。 表示順序はエンジンタイプによって異なります。

- 1. Clock-Temp(時計/温度):時計、大気温及び水温を表示します。表示させる ために各センサーに接続する必要があります。
- 2. Fuel Level (燃料レベル): 燃料残量の表示をします。
- Oil Level(オイルレベル): エンジンオイル残量(2サイクルのみ)を表示 します。接続されている場合はwater/wasteタンクのレベルを表示させることも 可能です。
- 4. RPM Synchronizer (RPMの同調): 両方のエンジン回転をモニターします。
- Trim Synchronizer (トリムの同調): 両方のトリム位置を表示します。
   トリム位置の同調を容易に行えます。

システムタコメーター/スピードメーター NOTE: エンジンの種類によって表示が異なる場合があります。

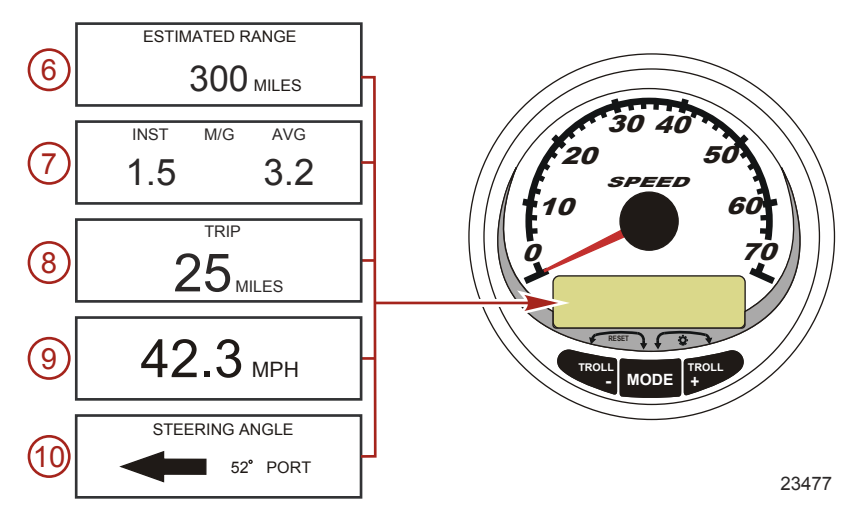

6. Range(走航可能距離): 速度、燃料消費率、燃料残量を基準に算出して、残燃料での 航続可能距離を表示します。(スピードの入力信号(パドル ホイール、ピトー、GPS) が必要です。)

 Fuel Economy (燃費): 平均燃料消費率 (AVG)、瞬間燃料消費率 (INST)を表示 します。表示される数値はマイル/ガロン (M/G)もしくは、キロメートル/リッター (KM/L)で表示されます。

**Fuel Reset**(リセット):この画面でMODE/SELECTと - ボタンを同時に押すとリセット できます。

8. **Trip Odometer** (トリップ オドメーター): 前回0にしてからの航続距離を表示 します。

**Trip Reset**(リセット): この画面でMODE/SELECTと - ボタンを同時に押すとリセット できます。

 Digital Speedometer (デジタル スピードメーター):ボートの速度をマイル/ アワー(M/h)、キロメートル/アワー(Km/h)、ノットで表示します。この スピードメーターは低速時はパドルホイールの回転数を検知しますが、高速時は ピトー管、またはGPS(接続されている場合)で検知します。低速時から高速時への 切り替えポイントの設定はCAL2の設定を参照してください。

10. Steering Angle (ステアリング角): ステアリングシステムの設定位置を 表示します。この機能はマーキュリー、マークルーザーのみ対応しています。 この機能を有効にするにはステアリング角センサーの取付が必要です。

スピードメーター クイック CAL 設定

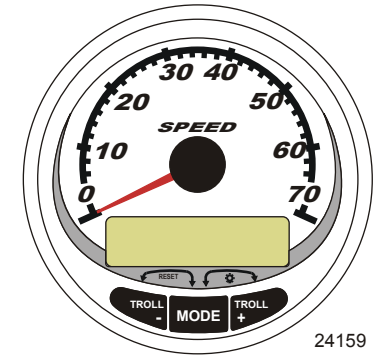

SC1000 システム スピードメーター

このキャリプレーションでは照明とコントラストの設定が可能です。

- MODE/SELECTと + ボタンを同時に2秒間、長押ししてクイックCALを起動させて ください。
- 2. + と ボタンで[]内の表示項目を選択してください。
- 3. MODE/SELECTボタンを押して設定を保存し、システムを有効にしてください。

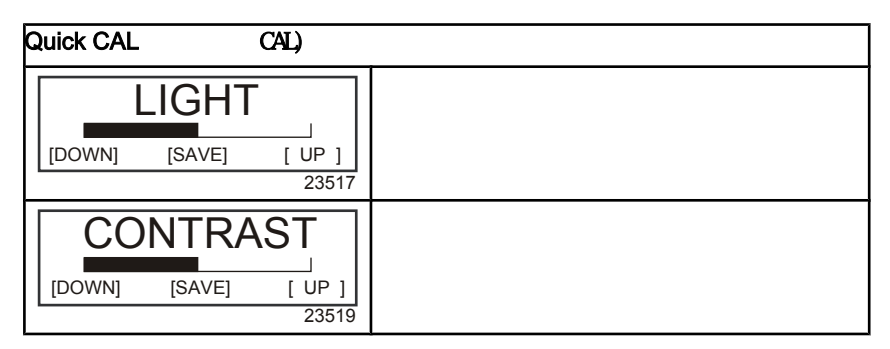

### スピードメーター CAL1 設定

このキャリブレーションはシステムのON、OFFの設定を行います。 NOTE: エンジンの種類によって表示が異なる場合があります。

- 1. MODE/SELECTと+ボタンを約6秒間 長押しして、CAL 1を表示させます。
- 2. + と ボタンで[]内の表示項目を選択してください。
- 3. MODE/SELECTを押して保存し、システムを有効にしてください。

| Remote Lighting and Contrast(リモート ライティングとコントラスト) |                    |             |        |
|--------------------------------------------------|--------------------|-------------|--------|
|                                                  | REMOTE LCD LIGHT ? |             |        |
| このゲージで全てのゲージの照明レベルを<br>  同時に設定します<br>2           | [YES ]<br>23532    | [SAVE]      | [ NO ] |
| このゲージの設定で他のタコメーター/スピー                            | RAST ?             | TE LCD CONT | REMOT  |
| ドメーターのコントラストも同時に調整<br>  します                      | [YES ]             | [SAVE]      | [ NO ] |
|                                                  | 23533              |             |        |

| Time(時間)                                                              |                                          |
|-----------------------------------------------------------------------|------------------------------------------|
| CALIBRATION 1<br>TIME                                                 | <br> 時間の設定を行います。[EDIT]で設定 [SKIP]         |
| (NO) (SKIP) (EDIT)<br>23534                                           | で次の項目へ進みます                               |
| CALIBRATION 1<br>TIME FORMAT<br>12H - M, D, Y<br>(DOWN) (SAVE) ( UP ) | 「DOWN],[UP]で12時間もしくは24時間表示<br>の切り替えを行えます |
| 23535                                                                 |                                          |
| CALIBRATION HOUR                                                      | [DOWN],[UP]で時間の設定を行います                   |
| (DOWN) (SAVE) (UP)<br>23536                                           |                                          |
|                                                                       | [DOWN],[UP]で分の設定を行います                    |
| (DOWN) (SAVE) (UP)<br>23538                                           |                                          |

| Display Units(ディスプレイ ユニット)                                |                                   |  |
|-----------------------------------------------------------|-----------------------------------|--|
| DISPLAY UNITS<br>ENGLISH<br>[DOWN] [SAVE] [ UP ]<br>23539 | [DOWN],[UP]でインチ、メートル法の選択を<br>行います |  |

| システムタコメー                                                                        | ター/スピードメーター                                                                               |
|---------------------------------------------------------------------------------|-------------------------------------------------------------------------------------------|
| Display Units(ディスプレイ                                                            | ユニット)                                                                                     |
| SPEED UNITS<br>MPH<br>[DOWN] [SAVE] [ UP ]<br>23540                             | 速度表示の切り替えを行います。マイル(MPH)<br>キロメートル(KMH),ノット(KN)表示を選択<br>できます                               |
| Display Screens(ディスプレ・                                                          | イ スクリーン)                                                                                  |
| STEERING ANG. SCREEN ?<br>YES<br>[ NO ] [SAVE] [YES ]<br>23542                  | ステアリング角の表示、非表示を設定します。<br>この設定にはタコメーターのCAL2キャリプ<br>レーションでステアリングセンサーの設定を<br>有効にしておく必要があります。 |
| TEMP/CLOCK SCREEN ?<br>YES<br>[ NO ] [SAVE] [YES]<br>23543                      | 大気温度及び、時間の表示、非表示を選択<br>します。                                                               |
| FUEL USED SCREEN ?<br>YES<br>( NO ) (SAVE) (YES )<br>23544                      | 燃料消費率の表示、非表示を選択します。                                                                       |
| CALIBRATION 1<br>FUEL USED<br>(SKIP) (EDIT)<br>30164                            | 燃料消費の設定方法を選択します。<br>[EDIT]で設定へ[SKIP]で次のセクションに進み<br>ます                                     |
| FUEL USED CAL :<br>ENTER MULTIPLIER,<br>OR REFUELED ?<br>[MULT] [FUEL]<br>30166 | 算出方法を乗数[MULT]と給油[FUEL]から選択し<br>ます                                                         |
| FUEL USED CAL :<br>MULTIPLIER = 1.0<br>[DOWN] [SAVE] [ UP ]<br>30167            | - と+ボタンで乗数を0.5~1.5の間で設定しま<br>す                                                            |
| FUEL USED CAL :<br>AMOUNT<br>REFUELED = 0.0 G<br>[DOWN] [SAVE] [ UP ]<br>30168  | ーーーーーーーーーーーーーーーーーーーーーーーーーーーーーーーーーーーー                                                      |
| TRIP SCREEN<br>YES<br>( NO ) (SAVE) (YES )<br>23545                             | トリップメーターの表示、非表示を選択<br>します。                                                                |

| FUEL MGMNT SCREEN     フューエル     マネージメントの表示、非表示を       (NO)     (SAVE)     (YES)       23546     23546 | <br>Display Screens(表示画面)                                 |                                 |  |
|----------------------------------------------------------------------------------------------------|-----------------------------------------------------------|---------------------------------|--|
|                                                                                                    | FUEL MGMNT SCREEN<br>YES<br>( NO ) (SAVE) (YES )<br>23546 | フューエル マネージメントの表示、非表示を<br>選択します。 |  |

#### Simulator Mode

| SI     | MULATOR MODE |
|--------|--------------|
|        | NO           |
| [ NO ] | [SAVE]       |
|        |              |

シュミレーターモードを有効にします。 (デモ画面です)

| Exit                                                      |                                                              |
|-----------------------------------------------------------|--------------------------------------------------------------|
| SIMULATOR MODE<br>EXIT ?<br>[ NO ] [YES] [CAL 2]<br>23549 | MODE/SELECTボタンで終了します。 - ボタンで<br>CAL 1 へ戻り、 + ボタンでCAL 2へ進みます。 |

## スピードメーター CAL 2 設定

[YES] 23547

このキャリブレーションでは入力センサーの設定を行います。

NOTE: 表示画面はゲージのパージョンやエンジンの種類によって異なる場合があります。

- 表示画面にCAL 2が表示されるまでMODE/SELECTと+ボタンを同時に約9秒間、 長押ししてください。
- 2. []内に表示された項目を -、+ボタンで選択してください。
- 3. MODE/SELECTボタンで選択した項目を決定します。

| External Sensors(外部センサ                                                                 | -)                                                                             |
|----------------------------------------------------------------------------------------|--------------------------------------------------------------------------------|
| CALIBRATION 2<br>EXTERNAL SENSORS<br>(SKIP) (EDIT)<br>23569                            | システムに取り付けられた外部センサーの設<br>定を行います<br>[SKIP]で次のセクションへ移動し、[EDIT]で<br>外部センサーの設定へ進みます |
| CALIBRATION 2<br>EXTERNAL SENSORS<br>AIRTEMP ? • YES<br>( NO ) (SAVE) ( YES )<br>23574 | 外気温センサーは取り付けられていますか?<br>- ボタンで「いいえ」 + ボタンで「はい」を<br>選択します                       |

| External Sensors(外部センサー)                                                                    |                                                          |  |  |  |
|---------------------------------------------------------------------------------------------|----------------------------------------------------------|--|--|--|
| CALIBRATION 2<br>EXTERNAL SENSORS<br>GPS ? →YES<br>( NO ) (SAVE) ( YES )<br>23582           | GPSセンサーは取り付けられていますか?<br>- ボタンで「いいえ」+ボタンで「はい」を<br>選択します   |  |  |  |
| CALIBRATION 2<br>EXTERNAL SENSORS<br>USE GPS SPEED ? ▶YES<br>( NO ) (SAVE) ( YES )<br>23596 | GPSの入力信号を使って速度表示をしますか?<br>- ボタンで「いいえ」+ボタンで「はい」を<br>選択します |  |  |  |
| CALIBRATION 2<br>SEA TEMP<br>OFFSET = 0 °F<br>(DOWN) (SAVE) ( UP )<br>23592                 | 正確な値を表示する為に水温センサーの調整<br>を行います。 - と+ボタンを使って、温度を<br>設定します  |  |  |  |
| CALIBRATION 2<br>TROLL CONTROL ?<br>ENABLED<br>( NO ) (SAVE) ( YES )<br>23617               | トロール コントロールを有効または無効に<br>します                              |  |  |  |
| CALIBRATION 2<br>EXIT ?<br>( NO ) (SAVE) (CAL1)<br>23618                                    | MODE/SELECTボタンで終了。<br>- ボタンでCAL 2,+ボタンでCAL 1へ移動し<br>ます   |  |  |  |

## システムタコメーター/スピードメーター

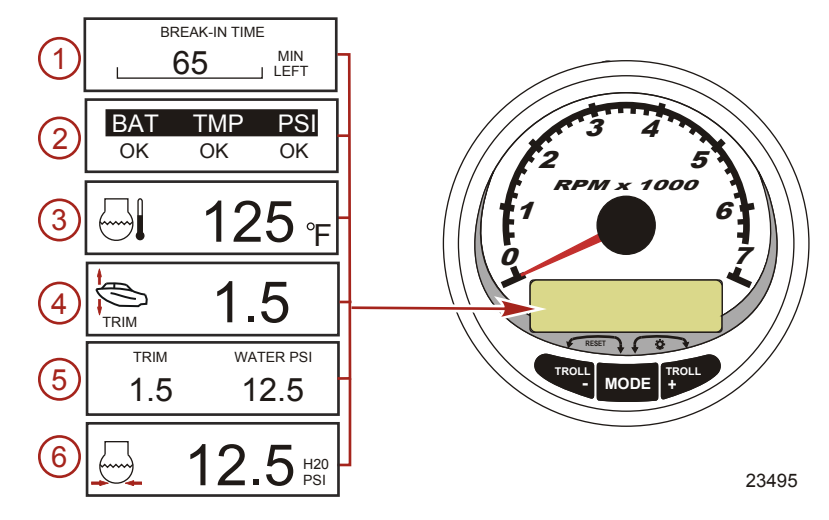

### イグニッションをONにすると、前回イグニッションをOFFにする 直前の画面が表示されます。

#### MODE/SELECTを押すと表示が切り替わります。以前の画面に戻る場合 はMODE/SELECTボタンを2秒間、長押ししてください。

**NOTE:** 表示はインチまたはメートル法で表記されます。 詳しくは**[タコメーターの設定]**を参照してください。

- 1. Engine Break-in (慣らし運転):新しいエンジンの必要な慣らし運転の残時間を 表示します。慣らし運転が終了するとこの表示は自動的に消えます。
- Quick Reference Screen (基本表示): バッテリー、エンジン温度及び圧力が 正常に作動しているかを表示します。
- 3. Temperature (温度): エンジン水温を表示します。
- Power Trim Angle (パワートリム アングル):アウトボードのトリム角もしくは、 スタンドライブの最大トリム角、そしてトレーラー角を表示します。0=ダウン、 10=最大トリム角、25=フル トレーラー。
- 5. Power Trim Angle/Water Pressure (パワートリム アングル/水圧): トリム角と水圧を表示します。
- 6. Water Pressure (水圧):エンジンの冷却システムの水圧を表示します。

### NOTE: 表示はエンジンの種類によって異なる場合があります。

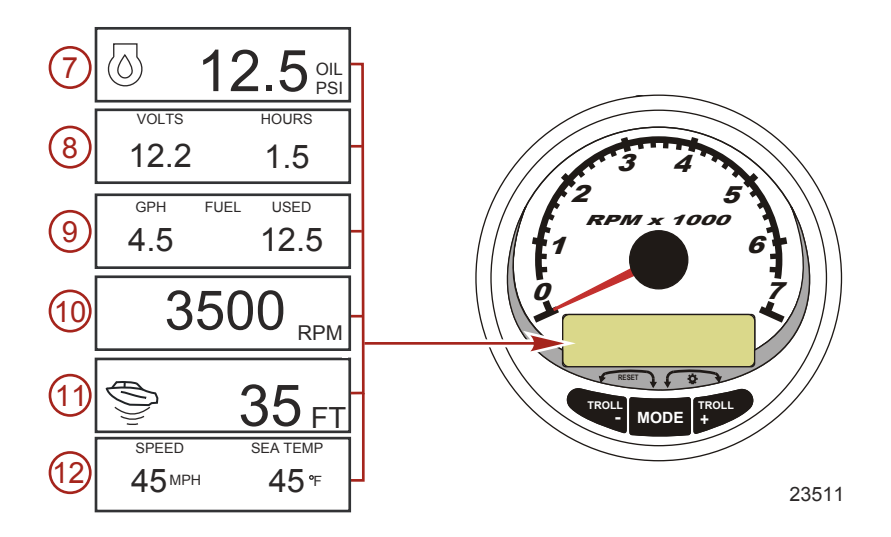

7. Oil Pressure (油圧): エンジンの油圧をPSI単位もしくはBAR単位で表示します。

- Battery Voltage (バッテリー電圧):バッテリーの状態を表示します。
   また、エンジンの稼動時間も記録されます。
- Fuel Flow (燃料流量):燃料の消費量をガロン/アワー (G/h)もしくは、 リッター/アワー(L/h)で表示します。
- 10. **Digital Tachometer** (デジタル タコメーター):エンジン回転数をRPM で表示します。
- 11. Water Depth (水深): 振動子を取り付けている場合、水深を表示します。 この表示はCAL 1設定でON,OFFの切り替えが可能です。設定された水深よりも 浅くなるとアラームで通知します。詳しくはCAL 2設定の水深アラームと オフセット セッティングを参照してください。
- NOTE: この機能を表示させるには水深振動子(別売り)を取り付ける必要 があります。
- 12. **Speed/Temp**(速度/温度): 海水温度と速度を表示します。

NOTE: このシステムを作動させるにはスピードセンサーの入力信号が必要です。

### タコメーター クイック CAL 設定

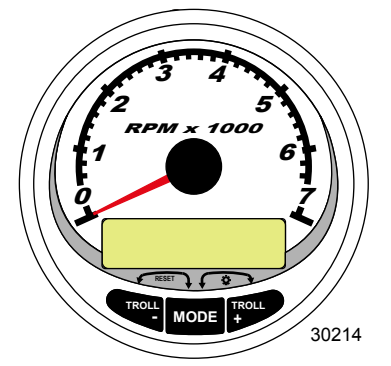

SC1000 システム タコメーター

#### ここでは照明とコントラストの設定を行います。

 画面に[QUICK CAL]と表示されるまで、MODE/SELECTと+ボタンを約2秒間、 長押ししてください。

- 2. 画面に表示された[]内の項目を-と+ボタンで選択してください。
- 3. MODE/SELECTボタンで決定します。

| Quick CAL(クイックCAL)                        |                   |  |
|-------------------------------------------|-------------------|--|
| LIGHT<br>[DOWN] [SAVE] [ UP ]<br>23517    | ゲージの明るさを調整します     |  |
| CONTRAST<br>[DOWN] [SAVE] [ UP ]<br>23519 | 表示画面のコントラストを調整します |  |

### タコメーターCAL 1 設定

ここではシステムのON,OFFの設定を行います。

### NOTE: ゲージのバージョンによって表示が異なる場合があります。

- 画面に[CAL 1]と表示されるまで、MODE/SELECTと+ボタンを同時に約7秒間、 長押しします。
- 2. 画面に表示された[]内の項目を と + ボタンで選択します。
- 3. MODE/SELECTボタンで決定します。

| Tachometer CAL 1 Calibration - リモートライトとコントラスト |                                                 |  |  |  |
|-----------------------------------------------|-------------------------------------------------|--|--|--|
| REMOTE SCREENS ?                              | YESを選択した場合、他の全てのタコメーター<br>にも反映されます。全てのタコメーターのスク |  |  |  |
| [ NO ] [SAVE] [YES ]<br>23620                 | リーンセットを[YES]に選択する必要がありま<br>す                    |  |  |  |
|                                               | 全てのゲージの照明レベルの調整を行います。                           |  |  |  |
| REMOTE LCD LIGHT ?                            | ここで調整された明るさは、他の全てのタコメ<br> ーターにも反映されます。全てのタコメーター |  |  |  |
| [ NO ] [SAVE] [YES ]<br>23532                 | のスクリーンセットを[YES]に選択する必要が<br>あります                 |  |  |  |
|                                               |                                                 |  |  |  |

| Tachometer CAL 1 Calibration - リモートライトとコントラスト |            |        |                                                                       |
|-----------------------------------------------|------------|--------|-----------------------------------------------------------------------|
| REMOT                                         | E LCD CONT | RAST ? | 全てのゲージのコントラストを調整します。<br>ここで調整されたコントラストは他の全ての<br>タコメーターにも反映されます。全てのタコメ |
| [ NO ]                                        | [SAVE]     | [YES ] | ーダーのスクリーンセットを[YES]に選択する<br>必要があります                                    |
|                                               |            | 23533  |                                                                       |
|                                               |            |        |                                                                       |

| Tachometer CAL 1 Calibration - Trim(トリム)                                                 |                                                       |  |  |
|------------------------------------------------------------------------------------------|-------------------------------------------------------|--|--|
| HIGH RESOLUTION TRIM ?                                                                   | [YES]を選択した場合、トリム角を0.1°単位で                             |  |  |
| [ NO ] [SAVE] [ YES ]<br>23621                                                           | <b>衣</b> 示しま 9                                        |  |  |
| TRIM POPUP ?                                                                             |                                                       |  |  |
| [ NO ] [SAVE] [ YES ]<br>23641                                                           | [TES]を選択した場合、トリムのセッティンク<br>を変えた時に自動的に表示されるようになり<br>ます |  |  |
| CALIBRATION 1<br>TRIM CALIBRATION                                                        | [EDIT]でトリム位置とトレーラーポジションの<br>設定、[SKIP]で次のセクションへ進みます    |  |  |
| [SKIP] [EDIT]                                                                            |                                                       |  |  |
| 23910                                                                                    |                                                       |  |  |
| CALIBRATION 1<br>TRIM FULL DOWN<br>THEN PRESS PLUS BUTTON<br>[DFLT] [SKIP] [SAVE]        | トリムを一杯に下げて+ボタンを押してトリム<br>位置を決定してください                  |  |  |
| 23911                                                                                    |                                                       |  |  |
| CALIBRATION 1<br>TRIM FULL UP<br>THEN PRESS PLUS BUTTON<br>[DFLT] [SKIP] [SAVE]<br>23912 | トリムを一杯に上げて+ボタンを押してトリム<br>位置を決定してください                  |  |  |
| CALIBRATION 1<br>TRIM TO TRAILER POINT<br>THEN PRESS PLUS BUTTON<br>[DFLT] [SKIP] [SAVE] | トリムをトレーラーポジションにして+ボタン<br>を押してトリム位置を決定してください           |  |  |
| 23919                                                                                    |                                                       |  |  |

| Tachometer CAL 1 Calibration - Display Units(表示ユニット)      |                                   |  |  |  |
|-----------------------------------------------------------|-----------------------------------|--|--|--|
| DISPLAY UNITS<br>ENGLISH<br>[DOWN] [SAVE] [ UP ]<br>23539 | 表示をインチ法もしくは、メートル法のいずれ<br>かに選択します。 |  |  |  |

| シス | テムタ | コメー | ター | /ス | <u>_</u> _ | ドメ | ーター |
|----|-----|-----|----|----|------------|----|-----|
|    |     |     |    |    |            |    |     |

| Tachometer CAL 1 Calibration - Display Units(表示ユニット) |                                    |  |  |  |
|------------------------------------------------------|------------------------------------|--|--|--|
| [DOWN] [SAVE] [ UP ]                                 | 速度表示をマイル、キロメートルもしくは<br>ノットから選択します  |  |  |  |
| Tachometer CAL 1 Calibration                         | - Display Screens(表示画面)            |  |  |  |
| QUICK REF SCREEN ?                                   |                                    |  |  |  |
| [NO] [SAVE] [YES]<br>23978                           | クイックリファレンス(基本情報)の表示、<br>非表示の設定します  |  |  |  |
| ENGINE TEMP SCREEN ?                                 |                                    |  |  |  |
| [NO] [SAVE] [YES]<br>23783                           | エンジン温度の表示、非表示の設定します<br>            |  |  |  |
| OIL TEMP SCREEN ?                                    |                                    |  |  |  |
| [NO] [SAVE] [YES]<br>23786                           | 油温の表示、非表示の設定します<br> <br>           |  |  |  |
| OIL PRESS SCREEN ?                                   |                                    |  |  |  |
| [NO] [SAVE] [YES]<br>23787                           | 油圧の表示、非表示の設定をしよ 9<br>              |  |  |  |
| TRIM AND PSI SCREEN ?                                |                                    |  |  |  |
| [NO] [SAVE] [YES]<br>23788                           | トリム用/水圧の表示、非表示の設定をしよ<br> す<br>     |  |  |  |
| WATER PSI SCREEN ?                                   |                                    |  |  |  |
| [NO] [SAVE] [YES]<br>23789                           | 小庄の表示、非表示の設定をします                   |  |  |  |
| TRIM AND RPM SCREEN ?                                |                                    |  |  |  |
| [NO] [SAVE] [YES]<br>23979                           | トリム用/エンシン回転数の表示、非表示を<br> 設定します<br> |  |  |  |
| RPM SCREEN ?                                         |                                    |  |  |  |
| [NO] [SAVE] [YES]<br>23980                           | エンジン回転数の表示、非表示を設定します<br> <br>      |  |  |  |

| Tachometer CAL 1 Calibration - Display Screens(表示画面) |                                     |                                                     |  |
|------------------------------------------------------|-------------------------------------|-----------------------------------------------------|--|
| SCREEN ?                                             | FUEL USED SCRE                      | 燃料消費量の表示、非表示の設定をします                                 |  |
| VE] [YES]<br>23981                                   | [ NO ] [SAVE]                       |                                                     |  |
| R SCREEN ?                                           | VOLT / HOUR SCR                     | <br>雷圧とエンジン時間の表示、非表示を設定し                            |  |
| VE] [YES]<br>23982                                   | [ NO ] [SAVE]                       | ます                                                  |  |
| A SCREEN ?                                           | SPEED / SEA SCR                     | 海府/海水泪府の実子 北東子の鉛空をしま                                |  |
| VE] [YES]<br>23983                                   | [NO] [SAVE]                         | 広度/   海小温度の衣小、非衣小の設定をしよ<br>す                        |  |
| CREEN ?                                              | DEPTH SCREEN                        | 水深の表示、非表示の設定をします                                    |  |
| VE] [YES]<br>23984                                   | [ NO ] [SAVE]                       |                                                     |  |
| DR MODE<br>O<br>VE] [YES]<br>23547                   | SIMULATOR MO<br>NO<br>[ NO ] [SAVE] | シュミレーション モードの表示、非表示の設<br>定をします                      |  |
| DR MODE<br><b>T</b> ?<br>[CAL 2]<br>23549            | SIMULATOR MO<br>EXIT ?              | MODE/SELECTボタンで終了、 - ボタンでCAL 1、<br>+ ボタンでCAL 2へ進みます |  |

### タコメーター CAL 2 設定

ここでは入力センサーの設定を行います。

#### NOTE: ゲージのバージョンによって表示が異なる場合があります。

- 画面に[CAL 2]と表示されるまで、MODE/SELECTと+ボタンを同時に約10秒間 長押ししてください。
- 2. 表示された[]内の項目を と+ボタンで選択してください。
- 3. MODE/SELECTボタンで決定します。

### 燃料タンクの設定

燃料タンクの設定方法は3通りあります。

- 何もしません。標準で装備されているセンサーの値を読み取ります。
   この方法は、特殊な形状の燃料タンクなどを装備している場合には適しません。
- 実際に燃料を給油しないで設定を行う方法です。タンク設定で総タンク容量を 入力し、その値を元にセンサーの推定値を読み取って燃料残量を算出します。 この方法は、特殊な形状の燃料タンクなどを装備している場合には適しません。
- 実際に燃料を給油して設定を行う方法です。燃料を実際に1/4,1/2,3/4,満タン と徐々に給油し、各ポイントを認識させる方法です。燃料タンク設定に失敗した場合 は自動的に初期の燃料レベルになります。

| CAL 2 Tachometer Calibration - タンク1と2のレベル設定                                                 |                                                             |  |  |
|---------------------------------------------------------------------------------------------|-------------------------------------------------------------|--|--|
| CALIBRATION 2<br>FUEL TANK 1 CAPACITY<br>CAPACITY = 26.2 G<br>[DOWN] [SAVE] [ UP ]<br>23992 | 燃料タンク容量設定の画面でタンク容量を設<br>定し、[SAVE]してください。タンク2も同様<br>の手順を行います |  |  |
| CALIBRATION 2<br>FUEL TANK 1                                                                | [EDIT]でタンクレベル設定を開始します<br>タンク2も同様の手順を行います                    |  |  |
| [SKIP] [EDIT]<br>23993                                                                      | [SKIP]で次のセクションへ移動します                                        |  |  |
| TANK CALIBRATION :<br>DEFAULT CALIBRATION,<br>OR ADD FUEL ?<br>[DFLT] [ADD ]<br>23994       | [DFLT]を選ぶとスマートクラフトの推定値にな<br>ります<br>[ADD]を選ぶと給油での設定手順を開始します  |  |  |
| CALIBRATING :<br>EMPTY TANK<br>THEN PRESS PLUS BUTTON<br>[SKIP] [SAVE]<br>23995             | 燃料を空の状態にして[SAVE]選び、空の状態を<br>認識させます                          |  |  |
| FILL TANK TO 1/4<br>THEN PRESS PLUS BUTTON<br>[SAVE]<br>30427                               | 燃料を1/4給油して[SAVE]を選び認識させます                                   |  |  |

| CAL 2 Tachometer Calibration - タンク1と2のレベル設定                                |                                                                |  |
|----------------------------------------------------------------------------|----------------------------------------------------------------|--|
| FILL TANK TO ½<br>THEN PRESS PLUS BUTTON<br>[SAVE]<br>30428                | 燃料を1/2まで給油して[SAVE]を選び認識させ<br>ます                                |  |
| FILL TANK TO 3/4<br>THEN PRESS PLUS BUTTON<br>[SAVE]<br>30429              | 燃料を3/4まで給油して[SAVE]を選び認識させ<br>ます                                |  |
| FILL TANK TO FULL<br>THEN PRESS PLUS BUTTON<br>[SAVE]<br>30430             | 燃料を満タンにして[SAVE]を選び認識させま<br>す                                   |  |
| CALIBRATION 2<br>TANK 2 INPUT<br>OIL TANK<br>[DOWN] [SAVE] [ UP ]<br>24148 | 次にタンク2の入力を「オイルタンク」「燃料<br>タンク2」「清水タンク」「排水タンク」<br>「使用しない」から選択します |  |

### EXTERNAL SENSORS (外部センサー)

| CAL 2 Tachometer Calibration - External Sensors(外部センサー)                                    |                                                                            |  |
|--------------------------------------------------------------------------------------------|----------------------------------------------------------------------------|--|
| CALIBRATION 2<br>EXTERNAL SENSORS ?<br>[SKIP] [EDIT]<br>24006                              | システムに取り付けられているセンサーの設定<br>を行います<br>[SKIP]で次のセクションへ、<br>[EDIT]でセンサーの設定を開始します |  |
| CALIBRATION 2<br>EXTERNAL SENSORS<br>PITOT SENSOR ? ▶ YES<br>[ NO ] [SAVE] [YES ]<br>24007 | ピトーセンサーはついていますか?<br>+と - ボタンで[YES]か[N0]を選択します                              |  |
| CALIBRATION 2<br>EXTERNAL SENSORS<br>PADDLE SENSOR ? ►YES<br>[ NO ] [SAVE] [YES ]<br>24008 | パドル ホイールはついていますか?<br>+と‐ボタンで[YES]か[NO]を選択します                               |  |
| CALIBRATION 2<br>EXTERNAL SENSORS<br>TRIM SENSOR ? ▶YES<br>[ NO ] [SAVE] [YES ]<br>24009   | トリム センサーはついていますか?<br>+と‐ボタンで[YES]か[NO]を選択します                               |  |
| CALIBRATION 2<br>EXTERNAL SENSORS<br>SEA TEMP ? ▶YES<br>[ NO ] [SAVE] [YES ]<br>24010      | 海水温度センサーはついていますか?<br>+と-ポタンで[YES]か[N0]を選択します                               |  |

| CAL 2 Tachometer Calibration - External Sensors(外部センサー)                                      |                                                                            |  |
|----------------------------------------------------------------------------------------------|----------------------------------------------------------------------------|--|
| CALIBRATION 2<br>EXTERNAL SENSORS<br>STEERING SENSOR ? ▶YES<br>[ NO ] [SAVE] [YES ]<br>24011 | ステアリング センサーはついていますか?<br>[YES]か[NO]を選択します                                   |  |
| CALIBRATION 2<br>EXTERNAL SENSORS<br>INVERT STEERING ? 	YES<br>[ NO ] [SAVE] [YES ]<br>30432 | ステアリング角の表示の方向を設定します<br>[YES]と[NO]で反転します                                    |  |
| CALIBRATION 2<br>SPEED OPTION<br>[SKIP] [EDIT]<br>24012                                      | ここではスピードセンサーの設定を行います<br>[SKIP]を選ぶと次のセクションに移動します。<br>[EDIT]を選ぶと設定を開始します。    |  |
| CALIBRATION 2<br>PITOT SENSOR<br>100 PSI TYPE<br>[ NO ] [SAVE] [YES ]<br>24014               | ピトーセンサーのタイプを100psiもしくは、<br>200psiから選択します(通常は100psi)                        |  |
| CALIBRATION 2<br>PITOT SENSOR<br>MULTIPLIER = 1.00<br>[DOWN] [SAVE] [ UP ]<br>24018          | ピトーセンサーの値を実速度に合わせるために<br>乗数を[UP]と[DOWN]で変更します                              |  |
| CALIBRATION 2<br>PADDLE SENSOR<br>PULSEFACTOR = 3.0<br>[DOWN] [SAVE] [ UP ]<br>24021         | パドルホイールの周波数を正確に表示するため<br>に[UP]と[DOWN]で調整します                                |  |
| CALIBRATION 2<br>TRANSITION SPEED<br>TRANSITION = 30 MPH<br>[DOWN] [SAVE] [ UP ]<br>24022    | 速度検知をパドルホイールセンサーからピトー<br>センサーに切り替わる、速度ポイントを設定し<br>ます                       |  |
| CALIBRATION 2<br>DEPTH SENSOR<br>OFFSET = 3 FEET<br>[DOWN] [SAVE] [ UP ]<br>24023            | 水深のオフセットを設定します<br>正数がキールのオフセット、負数が海面のオフ<br>セットを表します。 + と - ポタンで設定を行い<br>ます |  |
| CALIBRATION 2<br>DEPTH ALARM<br>LEVEL = 2.5 FEET<br>[DOWN] [SAVE] [ UP ]<br>24024            | 水深振動子の警告ポイントを設定します<br>設定ポイントよりも浅い所に入るとアラームで<br>警告します                       |  |
| CALIBRATION 2<br>EXIT ?<br>[ NO ] [YES ] [CAL 1]<br>24025                                    | MODE/SELECTボタンで終了、 - ボタンでCAL 2<br>へ、 + ボタンでCAL 1へ移動します                     |  |

システムタコメーター/スピードメーター トロールコントロールの作動 NOTE: トロールコントロールの機能はシステムタコメーター/スピ ードメーターのみ有効な機能です。

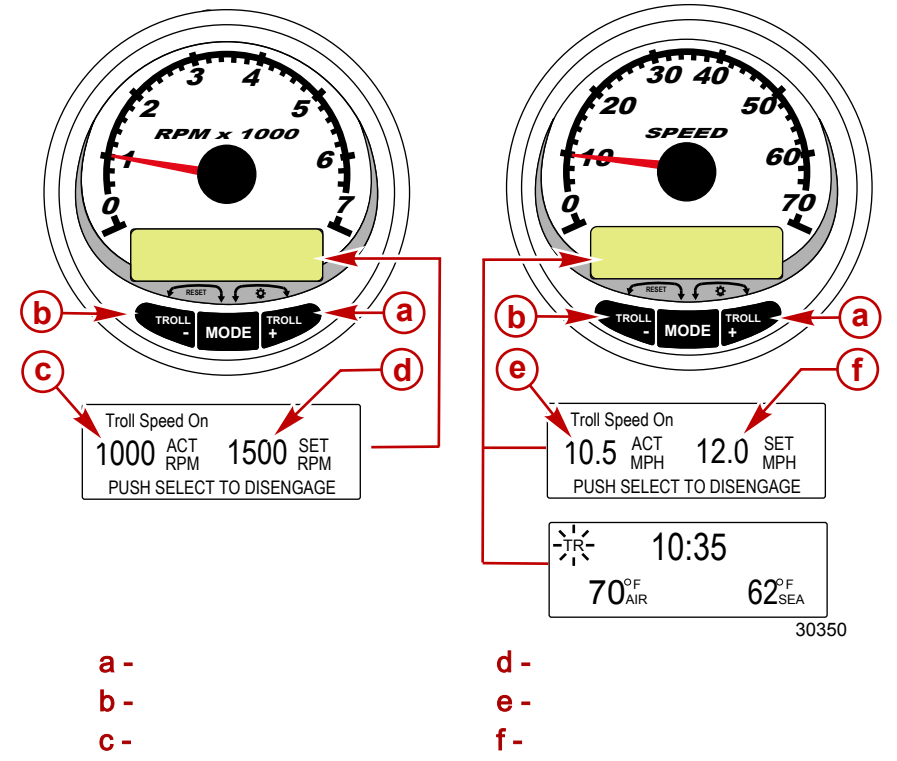

NOTE: トロールコントロールは全てのエンジンタイプに適応するわけで はありません。

NOTE: エンジンの種類によって設定範囲が異なる場合があります。

システムタコメーター/スピードメーターを使用して、トロールコントロールの設定 を行います。 タコメーターで回転数(RPM)の設定、スピードメーターで速度(MPH,KPH,KN)の設定 を行います。

トロールコントロールはMODE/SELECTポタンを押すか、スロットルを操作することに よって、いつでも解除することが可能です。

トロールコントロールを解除しても、システムは設定された速度を記憶しています。 したがって、再度トロールコントロールを作動させた時には設定された速度に戻り ます。

システムタコメーター/スピードメーター

トロールコントロールの表示は 5 秒経過すると以前の表示に戻ります。 + もしくは - ボタンを押すことで再度表示されます。

トロールコントロールが作動中の場合、表示画面が以前の表示に戻っても 画面の左上に[TR]と表示され、トロールコントロールが作動中であることを 知らせます。

トロールコントロールの設定

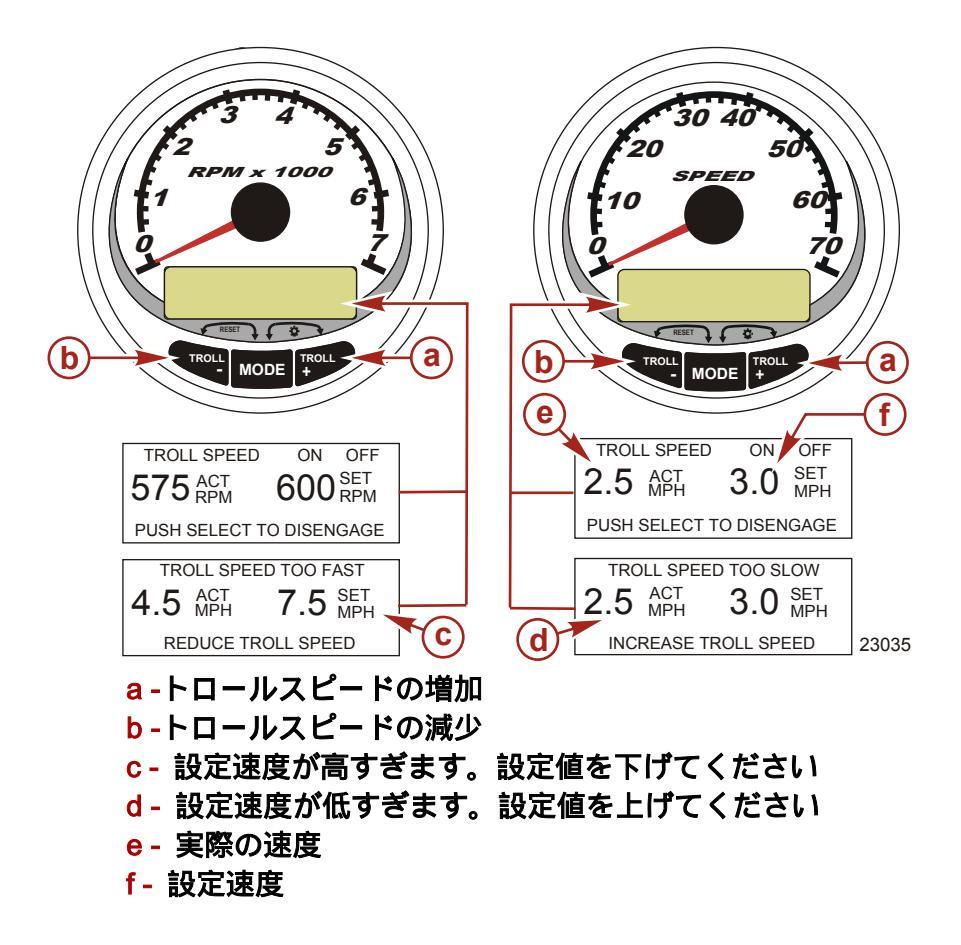

- エンジンを始動させてギアを入れた状態で、エンジンアイドルスピードを 設定してください。
- 2. + か ボタンを押してトロールコントロールの表示画面を呼び起こしてください。
- 3. MODE/SELECTボタンを押してトロールコントロールを作動させてください。

4. +と‐ボタンで要求する速度を設定してください。+で増加、‐で減少です。 5.要求する値が高すぎる場合は[TROLL SPEED TOO FAST]と表示されます。

設定値を下げてください。 6.要求する値が低すぎる場合は[TROLL SPEED TOO SLOW]と表示されます。

設定値を上げてください。

### トロールコントロールの解除

#### 解除の方法は3通りあります。

- トロールコントロールの表示画面で[MODE/SELECT]ボタンを押す。
- 手動でスロットルを操作する。
- シフトをニュートラルにする。

基本作動と機能

NOTE: この警告アラームの表示についての説明はGEN 1 (2007)以降の エンジンモデルです。

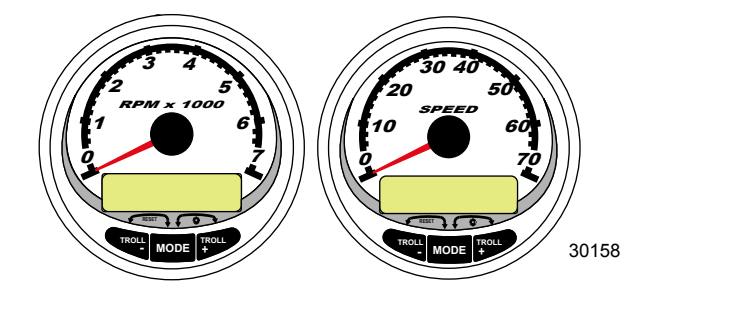

**Power up**(起動):イグニッションをONにすると起動します。ゲージはイグニッションがONである間は作動しています。

Lights (照明):明るさとコントラストの調整を行います。

Buttons(ボタン): MODE/SELECTボタンで表示を選択します。+と-ボタンで

トロールスピードの設定、ゲージのキャリブレーションなどを行います。

Troll control(トロールコントロール):トロールスピードの調整及び設定を行います。

Engine Guardian System(エンジン ガーディアン):エンジンの各センサーを

モニターし、トラブルが発生したときにエンジン回転数を制限して、警告アラームととも に警告メッセージを表示し、運転者に異常をお知らせします。

Warning system (警告):警告アラームを鳴らし、トラブルの詳細を表示します。

#### IMPORTANT (重要): スマートクラフト パージョン4.0以降を使用する場合、

ディプス、フューエル、パドルホイール、ステアリング角などのセンサーはStbd(右舷側) に接続してください。

### エンジン検索機能

この機能は、自動的にどの種類のエンジンを使用しているかを検索し、エンジンタイプに 合ったゲージの設定を自動的に行います。

初めてゲージを起動させたとき、もしくはマスターリセットをした後、ゲージに [AUTODETECT]と表示されます。MODE/SELECTボタンを押すと自動検索が開始され、 ゲージはエンジンタイプを決定します。この機能は初期のセットアップを容易にする ためのものです。

> AUTODETECT ENGINE SMARTSCREEN PRESS MODE/SELECT TO START 24298

ゲージに[NO\_STARBOARD],もしくは[MULTIPLE\_STARBOARD\_ENGINES]と表示される場合 はCDSを使用して、エンジンの場所(STBD,PORT)を選択してください。

マスターリセット

マスターリセットをすると、ゲージは工場出荷段階の設定に戻ります。

IMPORTANT(重要):マスターリセットを行うと、設定は工場出荷段階の設定 に戻ります。したがって、それまでに行った設定内容などは全て消去されます。 +と-ボタンを同時に約10秒間押し続けると(表示バーが交わるまで)初期設定 内容に戻ります。MODE/SELECTボタンで確認できます。

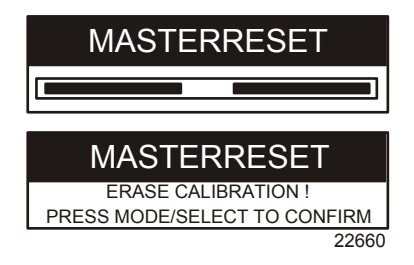

警告アラーム 解説

NOTE: この警告アラームの表示はGEN 2(2007)以降のエンジンモデル対応です。

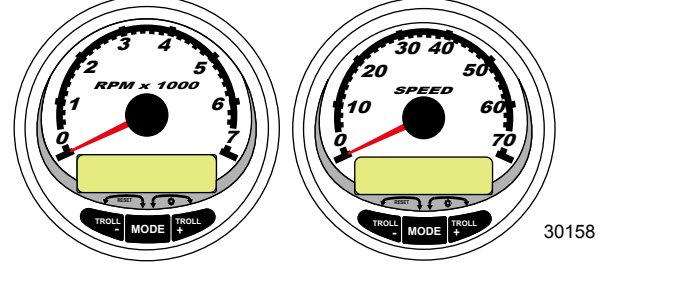

システム タコメーター システム スピードメーター

異常を検知すると表示画面に[SYS FAULT]と表示されます。+ボタンを押すと異常個所が 表示されます。表示の上部バーは故障の場所を示します。+ボタンを押すことでより詳し い内容が表示され、その状況での適切な対応法を表示します。

警告メッセージは - ボタンを押すまで表示し続けます。もし複数の異常を検出している場 合はMODE/SELECTボタンを押すことで確認できます。 異常がエンジンに多大なダメージを与える場合はエンジンガーディアンが作動し、エンジン 出力が制限されます。スロットルを戻し、アイドル回転域まで回転を下げてください。 その場合は次のテキストを参照して症状を確認してください。 そして、サービスマニュアルを参照し、適切な処置を行ってください。

MODE/SELECTボタンを押して他の画面を表示させた場合は、右上に[AL]と点滅表示し、異常が解決していないことを示します。

| SYS FAULT | 異常が発生しています。                     |
|-----------|---------------------------------|
| [SHOW]    | ¥K66 <b>6第5を</b> 選んで敏障箇所を確認してくだ |
| 24184     | さい                              |

| Alarm Warning with Descriptive Text(警告アラーム)                                                 |                                                                                     |  |  |  |
|---------------------------------------------------------------------------------------------|-------------------------------------------------------------------------------------|--|--|--|
| STBD SYSTEM FAULT<br><faulty component=""><br/>[EXIT] [NEXT] [MORE]<br/>24186</faulty>      | 上部パーはシステムの異常を表示します<br>スクロール部分は異常個所を表示します<br>[NEXT]で他の異常を表示します<br>[MORE]で異常の詳細を表示します |  |  |  |
| STBD SYSTEM FAULT<br><fault description=""><br/>[EXIT] [NEXT] [ACTION]<br/>24187</fault>    | スクロールテキストは異常の詳細を表示し<br>ています<br>[ACTION]で適切な対応法を表示します                                |  |  |  |
| STBD SYSTEM FAULT<br><corrective action=""><br/>[EXIT] [NEXT] [BACK]<br/>24189</corrective> | スクロールテキストは適切な対応法を表示<br>します                                                          |  |  |  |

# Display Screens(表示 画面)

| タコメーターの表示                                           | スピードメーターの表示                       |
|-----------------------------------------------------|-----------------------------------|
| Engine Break-in (2 <b>サイクルのみ</b> )                  | Speed                             |
| Engine Temperature                                  | Fuel Used                         |
| Oil Temperature                                     | Cog/Sog - If there is a GPS input |
| Oil PSI                                             | Distance and Fuel to Waypoint     |
| Trim and RPM                                        | Clock - Air/Sea Temp              |
| Trim and Water Pressure                             | Instant and Average Fuel Economy  |
| Water Pressure                                      | Trip Odometer                     |
| Battery Voltage and Engine Hours                    | Fuel Tank Levels                  |
| Fuel Flow and Fuel Used                             | Oil Tank Levels                   |
| Speed and Sea Temperature                           | Fresh Water Levels                |
| Battery Voltage                                     | Waste Water levels                |
| % Fuel Remaining ( <b>燃料タンク1</b> )                  | Steering Angle (マークルーザーのみ)        |
| Depth                                               |                                   |
| Trim Position                                       | 2機掛け                              |
| Fuel PSI                                            | Trim and RPM Synchronizer         |
| Trailer and RPM                                     |                                   |
| RPM                                                 |                                   |
| Quick Reverence Screen<br>Battery, Temperature, PSI |                                   |

システムタコ/スピード 概要 システムスピードメーター表示画面 *NOTE: 表示はエンジンタイプによって異なる場合があります。* 

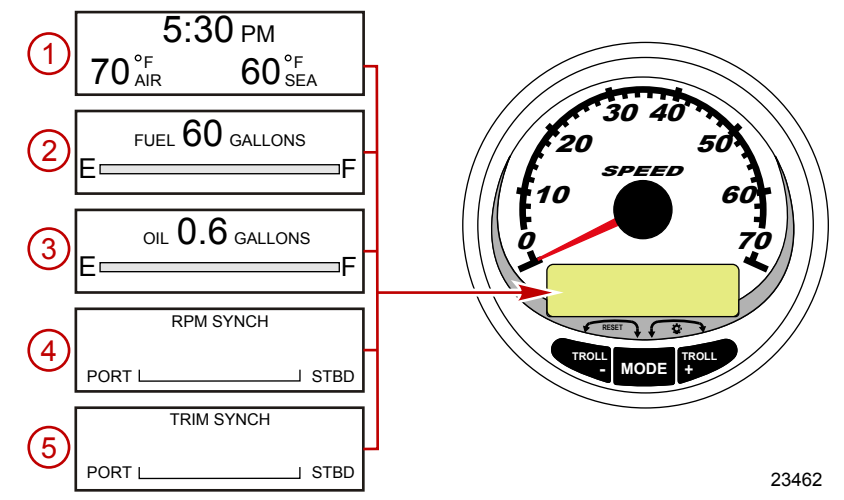

イグニッションをONするとスピードメーターは、前回イグニッションをOFFにした直前の 画面を表示します。MODE/SELECTボタンで表示の切り替えを行います。以前の表示に 戻るにはMODE/SELECTボタンを2秒間、押し続けます。

NOTE: 表示はインチ法もしくは、メートル法で表示されます。詳しくは「スピード メーターCal 1のキャリブレーション」を参照してください。

NOTE: エンジンタイプによっては表示や内容が異なる場合があります。

- 1. Clock-Temp(時計 温度):時計、大気温、水温を表示します。表示させるために は各センサーを接続する必要があります。
- 2. Fuel Level (燃料レベル): 燃料の残量を表示します。
- Oil Level(オイルレベル): エンジンオイル(2ストローク)の残量もしくは、 水/Wasteタンクのレベルを表示します。
- **RPM Synchronizer**(回転数の同期): 左右のエンジン回転数(2機掛けのみ)を モニターします
- Trim Synchronizer(トリムの同期): 左右のトリム角(2機掛け)を表示し、 トリムレベルの同期を容易にします。

#### システムタコ/スピード 概要 NOTE: エンジンの種類によって表示が異なる場合があります。 ESTIMATED RANGE 6 300 MILES 30 40 INST M/G AVG 7 1.5 3.2 SPEEL 10 TRIP 8 25<sub>MILES</sub> 42.3 MPH 9 MODE STEERING ANGLE (10)

23477

 Range(航続可能距離): 速度、燃費、燃料残量などを元に航続可能距離を 算出します。これにはスピード信号の入力(パドル、ピトー、GPS)が必要です。

52° PORT

- 7. Fuel Economy ( 燃費 ): 平均燃料消費 [AVG] と瞬間燃料消費 [INST]を 表示します。表示はM/GもしくはKM/Lで表示されます。 Fuel Reset(リセット): リセットするにはMODE/SELECTと - ボタンを同時に 押してください。
- Trip Odometer (トリップメーター): 走航距離を表示します。 Trip Reset (リセット): MODE/SELECTと - ボタンを同時に押すことでリセット できます。
- 9. Digital Speedometer (デジタル スピードメーター): ボートの速度をマイ

ル、キロ、もしくはノットで表示します。低速時はパドルホイールの信号を使用 しますが、高速時はピトーもしくはGPS(接続されている場合)からの信号を 使用します。低速時から高速時へ信号の切り替えポイントの設定はCAL 2の設定 を参照してください。
10. Steering Angle (ステアリング角):ステアリング角を表示します。このシステム はマーキュリー、マークルーザーのみ有効です。このシステムを作動させるためには、 ステアリング角センサーの取付けが必要です。

スピードメーター クイックCALの設定

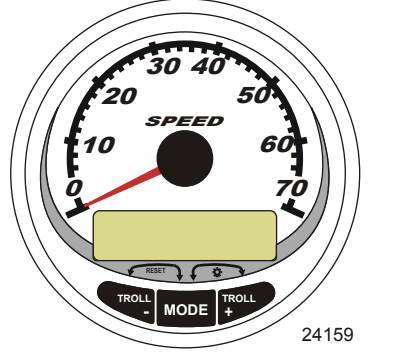

SC1000 システム スピードメーター

ここでは照明とコントラストの設定を行います。

- 1. MODE/SELECTと+ボタンを同時に2秒間、長押ししてクイックCALを表示させます。
- 2. 表示されている[]内の項目を+と-ボタンで選択します。
- 3. MODE/SELECTボタンで決定します。

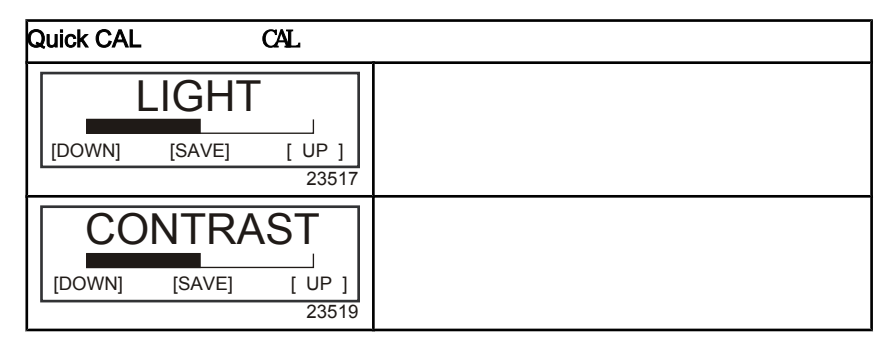

#### スピードメーターCAL 1の設定

ここでは設定表示の[ON]または[OFF]が行えます。

#### NOTE:エンジンの種類によって表示が異なる場合があります。

- 1. MODE/SELECTと+ボタンを同時に約6秒間押し続けてCAL 1を表示してください。
  - 2. 表示された[]内の項目を と+ボタンで選択してください。
  - 3. MODE/SELECTボタンで決定してください。

| Remote Lighting and Contrast(リモートライティングとコントラスト) |    |         |            |        |
|-------------------------------------------------|----|---------|------------|--------|
|                                                 | ٦  | GHT ?   | TE LCD LIG | REM    |
| このゲージで他の全てのゲージの照明レベル<br>  同時に調整します<br>2         | ]  | [YES    | [SAVE]     | [ NO ] |
| 同時このゲージで他の今てのゲージのコント                            | ╡  | TRAST ? | LCD CONT   | REMOT  |
| ストを同時に調整します                                     | ]  | [YES    | [SAVE]     | [ NO ] |
| 3                                               | 33 | 23      |            |        |

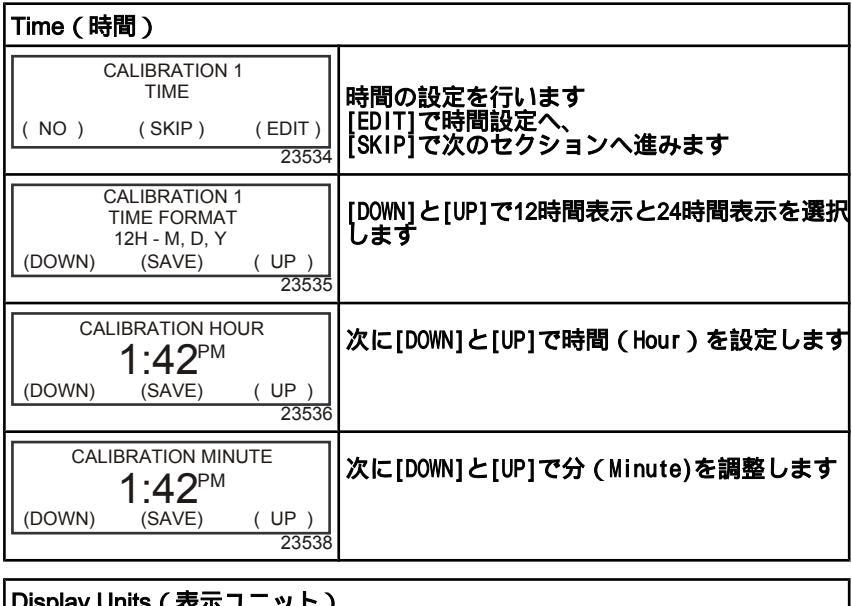

| Display Units(表示ユニット)                                     |                                       |
|-----------------------------------------------------------|---------------------------------------|
| DISPLAY UNITS<br>ENGLISH<br>[DOWN] [SAVE] [ UP ]<br>23539 | [DOWN]と[UP]で表示方法をインチ法とメートル<br>法を選択します |

| Display Units(表示ユニット)                                                           |                                                                |  |
|---------------------------------------------------------------------------------|----------------------------------------------------------------|--|
| SPEED UNITS<br>MPH<br>[DOWN] [SAVE] [ UP ]<br>23540                             | 速度表示をマイル、キロメートル、ノット表示<br>から選択します                               |  |
| <br>Display Screens(表示画面)                                                       |                                                                |  |
| STEERING ANG. SCREEN ?<br>YES<br>[ NO ] [SAVE] [YES]<br>23542                   | ステアリング角の表示の[0N],[0FF]を選択しま<br>す。[YES]を選択する場合はセンサーの接続が<br>必要です  |  |
| TEMP/CLOCK SCREEN ?<br>YES<br>[ NO ] [SAVE] [YES ]<br>23543                     | 温度と時間の表示の[ON],[OFF]の設定を行いま<br>す                                |  |
| FUEL USED SCREEN ?<br>YES<br>( NO ) (SAVE) (YES )<br>23544                      | 燃料消費の表示の[ON],[OFF]の設定をします                                      |  |
| CALIBRATION 1<br>FUEL USED<br>(SKIP) (EDIT)<br>30164                            | どのように燃料消費の計算を行うかを設定しま<br>す。[EDIT]で設定へ、[SKIP]で次のセクション<br>に進みます。 |  |
| FUEL USED CAL :<br>ENTER MULTIPLIER,<br>OR REFUELED ?<br>[MULT] [FUEL]<br>30166 | 算出方法を乗数[MULT]と給油[FUEL]から選択し<br>ます                              |  |
| FUEL USED CAL :<br>MULTIPLIER = 1.0<br>[DOWN] [SAVE] [ UP ]<br>30167            | 乗数を0.5~1.5の間で設定します                                             |  |
| FUEL USED CAL :<br>AMOUNT<br>REFUELED = 0.0 G<br>[DOWN] [SAVE] [ UP ]<br>30168  | ーーーーーーーーーーーーーーーーーーーーーーーーーーーーーーーーーーーー                           |  |
| TRIP SCREEN<br>YES<br>( NO ) (SAVE) (YES )<br>23545                             | トリップの表示の[0N],[0FF]を設定します                                       |  |

| Display Screens(表示画面)                                     |                                     |
|-----------------------------------------------------------|-------------------------------------|
| FUEL MGMNT SCREEN<br>YES<br>( NO ) (SAVE) (YES )<br>23546 | 燃料マネージメントの表示の[0N],[0FF]の設定<br>を行います |

| Simulator Mode(シュミレーターモード)                           |                               |  |  |
|------------------------------------------------------|-------------------------------|--|--|
| SIMULATOR MODE<br>NO<br>[ NO ] [SAVE] [YES]<br>23547 | シュミレーターモードを有効にします<br>(デモ画面です) |  |  |

| Exit                                                      |                                                             |
|-----------------------------------------------------------|-------------------------------------------------------------|
| SIMULATOR MODE<br>EXIT ?<br>[ NO ] [YES] [CAL 2]<br>23549 | MODE/SELECTボタンで終了します。<br>- ボタンでCAL 1へ戻り、+ボタンでCAL 2へ<br>進みます |

### スピードメーターCAL 2の設定

ここでは入力センサーの設定を行います

NOTE: 表示はゲージのバージョンやエンジンの種類によって異なる 場合があります。

- MODE/SELECTと+ボタンを同時に約9秒間、CAL 2の表示に変わるまで押し続けます。
- 2. と+ボタンで表示された[]内の項目を選択します。
- 3. MODE/SELECTボタンで決定します。

| External Sensors ( 外部センサ                                                               | <b>(</b> -)                                                         |
|----------------------------------------------------------------------------------------|---------------------------------------------------------------------|
| CALIBRATION 2<br>EXTERNAL SENSORS                                                      | システムに取り付けられている各センサーの<br>設定をします。[SKIP]で次のセクションへ進み<br>[EDIT]で設定を開始します |
| (SKIP) (EDIT)<br>23569                                                                 |                                                                     |
| CALIBRATION 2<br>EXTERNAL SENSORS<br>AIRTEMP ? → YES<br>( NO ) (SAVE) ( YES )<br>23574 | 大気温センサーは取り付けられてますか?<br>[YES]か[NO]を選択してください                          |

| External Sensors(外部センサー)                                                                    |                                                           |  |
|---------------------------------------------------------------------------------------------|-----------------------------------------------------------|--|
| CALIBRATION 2<br>EXTERNAL SENSORS<br>GPS ? ▶YES<br>( NO ) (SAVE) ( YES )<br>23582           | GPSセンサーは取付られてますか?<br>[YES]か[NO]を選択してください                  |  |
| CALIBRATION 2<br>EXTERNAL SENSORS<br>USE GPS SPEED ? ▶YES<br>( NO ) (SAVE) ( YES )<br>23596 | GPSセンサーを使用して速度表示しますか?<br>[YES]か[NO]を選択してください              |  |
| CALIBRATION 2<br>SEA TEMP<br>OFFSET = 0 °F<br>(DOWN) (SAVE) ( UP )<br>23592                 | 海水温度を調整します。実際の海水温度と違い<br>がある場合は[UP]か[DOWN]で調整を行ってくだ<br>さい |  |
| CALIBRATION 2<br>TROLL CONTROL ?<br>ENABLED<br>( NO ) (SAVE) ( YES )<br>23617               | トロールコントロールを有効[ENABLE]にするか<br>どうかを設定します                    |  |
| CALIBRATION 2<br>EXIT ?<br>( NO ) (SAVE) ( CAL1 )<br>23618                                  | MODE/SELECTボタンで終了します。<br>- ボタンでCAL 2へ、+ボタンでCAL 1へ戻り<br>ます |  |

### システムタコメーター 表示画面

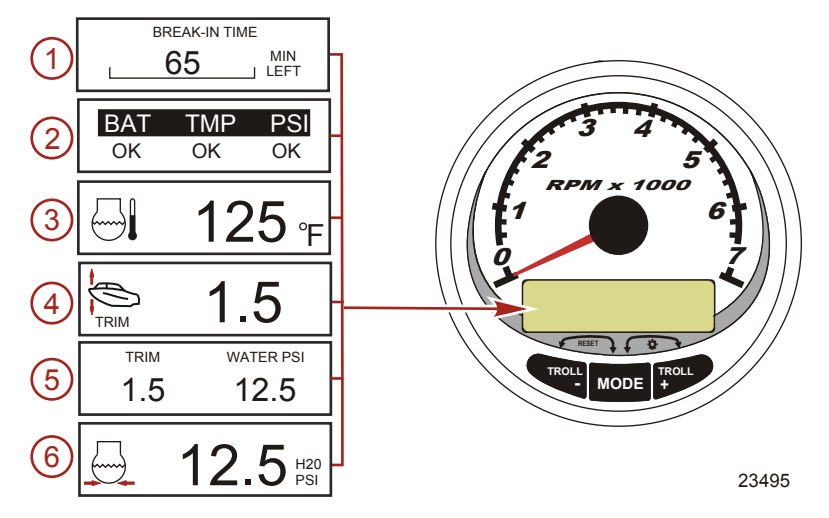

イグニッションをONにすると、ゲージには前回イグニッションをOFFにする直前 の内容が表示されます。

MODE/SELECTボタンで表示の切り替えを行います。以前の画面を表示したい 場合はMODE/SELECTボタンを2秒間、長押ししてください。

NOTE: 表示はインチ法または、メートル法で表示されます。詳しくは [タコメーターの設定]を参照してください。

- 1. Engine Break-in (慣らし運転):新しいエンジンの必要な慣らし運転の残時間 を表示します。慣らし運転が終了すると、表示は自動的に消えます。
- 2. Quick Reference Screen (基本表示): バッテリー、エンジン温度、エンジ ン圧力を表示します。
- 3. Temperature (温度): エンジン水温を表示します。
- Power Trim Angle (パワートリム角): アウトボード、スタンドライブのトリム角とトレーラー角を表示します。 0=トリムダウン、10=最大、25=フルトレーラー
- 5. Power Trim Angle/Water Pressure (トリム角/水圧): トリム角/水圧を 表示します。
- 6. Water Pressure (水圧):エンジンのクーリングシステムの水圧を表示します。

#### NOTE: エンジンの種類によって表示が異なる場合があります。

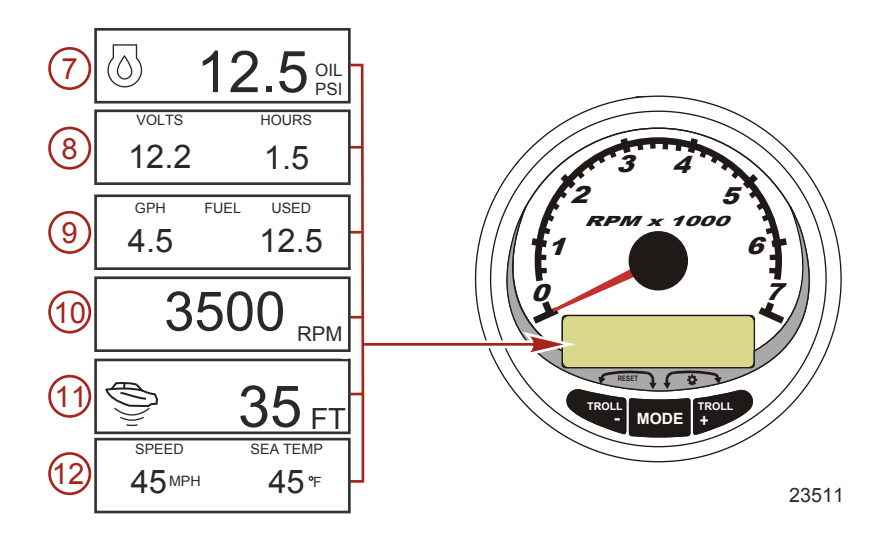

7. Oil Pressure (油圧): エンジンの油圧を[PSI]もしくは[BAR]で表示します。

- Battery Voltage (電圧):バッテリー電圧を表示します。また、エンジンの稼動 時間も記録します。
- Fuel Flow (燃料流量):燃料消費量をガロン[G/H]もしくはリッター[L/H]で表示します。
- 10. Digital Tachometer (デジタル タコメーター):エンジン回転数 (RPM)を表示し ます。
- 11. Water Depth (水深): 振動子を取り付けている場合、水深を表示します。

表示の[ON],[OFF]はCAL 1の設定で行えます。設定された水深よりも浅いところを走航 すると、アラームで警告します。CAL 2の設定でアラームポイントとオフセットの設定 を行うことが出来ます。

NOTE: このシステムを作動させるには振動子(別売り)を取り付ける必要があり ます。

12. **Speed/Temp**(速度/温度): 速度/海水温度を表示します。

NOTE: この機能を使うにはスピードセンサーの入力が必要です。

#### タコメーター クイックCALの設定

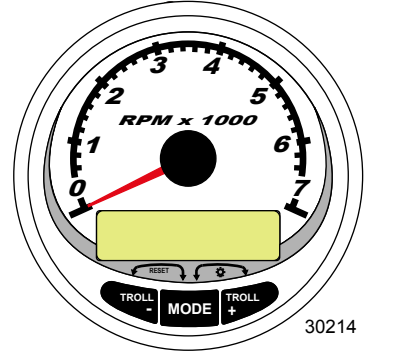

SC1000 S システム タコメーター

ここでは照明とコントラストの設定を行います。

 [QUICK CAL]と表示されるまでMODE/SELECTと+ボタンを同時に約2秒間押し続けてく ださい。

- 2. 表示された[]内の項目を と+ボタンで選択してください。
- 3. MODE/SELECTボタンで決定します。

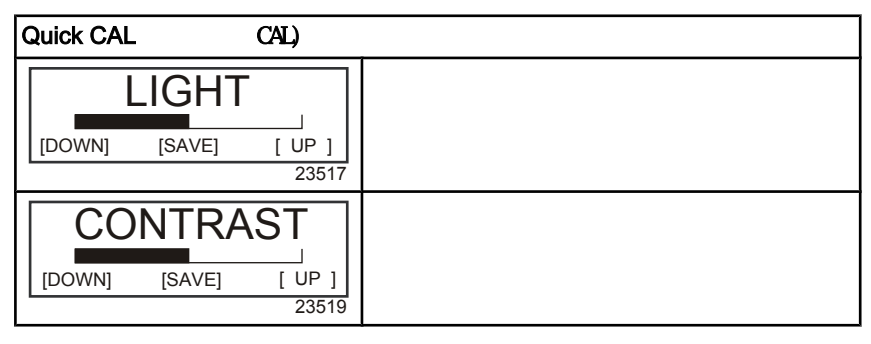

### タコメーターCAL 1の設定

ここでは設定表示の[ON]または[OFF]の切り替えができます。

#### NOTE: 表示はゲージのバージョンによって異なる場合があります。

- CAL 1の表示が出るまでMODE/SELECTと + ボタンを同時に7秒間、押し続けて ください。
- 2. 表示された[]内の項目を と+ボタンで選択してください。
- 3. MODE/SELECTボタンで決定します。

| タコメーター CAL 1 設定 - リモートライトとコントラスト |                                                    |  |
|----------------------------------|----------------------------------------------------|--|
| REMOTE SCREENS ?                 | ここで[YES]を選択すると、他の全てのタコメ                            |  |
| [ NO ] [SAVE] [ YES ]<br>23620   | ーダーにも反映されます<br> 全てのタコメーターを[YES]に設定しておく必<br> 要があります |  |
|                                  | 全てのゲージの照明レベルを調整します。                                |  |
| REMOTE LCD LIGHT ?               | ここで[YES]を選択すると、他の全てのタコメ<br> ーターにも反映されます            |  |
| [ NO ] [SAVE] [YES ]             | 全てのタゴメーターを[YES]に設定しておく必<br> 要があります                 |  |
| 23532                            |                                                    |  |

| タコメーター CAL 1 設定 - リモートライトとコントラスト |                                                                           |  |
|----------------------------------|---------------------------------------------------------------------------|--|
| REMOTE LCD CONTRAST ?            | 他のシステム/スマートトウ タコメーターの<br>コントラストを調整します。[YES]を選択し、<br>コントラストを調整すると、他の全てのタコメ |  |
| [ NO ] [SAVE] [YES ]             | ーターにも反映されます<br>  他の全てのタコメーターを[YES]に設定してお<br>  く必要があります                    |  |
| 2000                             |                                                                           |  |

| タコメーター CAL 1 設定 - Trim(トリム)                                                                       |                                                                                       |  |
|---------------------------------------------------------------------------------------------------|---------------------------------------------------------------------------------------|--|
| HIGH RESOLUTION TRIM ?                                                                            | [YES]を選択するとトリム角を0.1°単位で表示<br>します                                                      |  |
| TRIM POPUP ? [ NO ] [SAVE] [YES] 23641                                                            | [YES]を選択するとトリム角を変更するときに<br>自動的にトリム角を表示します                                             |  |
| CALIBRATION 1<br>TRIM CALIBRATION<br>[SKIP] [EDIT]<br>23910                                       | [EDIT]を選択するとトリム角(0 10°)トレ<br>ーラーポジション(11 25°)の設定を行いま<br>す<br>[SKIP]を選択すると次のセクションへ進みます |  |
| CALIBRATION 1<br>TRIM FULL DOWN<br>THEN PRESS PLUS BUTTON<br>[DFLT] [SKIP] [SAVE]<br>23911        | トリムを一杯に下げた状態で+ボタンを押して<br>DOWN位置を設定します                                                 |  |
| CALIBRATION 1<br>TRIM FULL UP<br>THEN PRESS PLUS BUTTON<br>[DFLT] [SKIP] [SAVE]<br>23912          | トリムを一杯に上げた状態で+ボタンを押して<br>FULL位置を設定します                                                 |  |
| CALIBRATION 1<br>TRIM TO TRAILER POINT<br>THEN PRESS PLUS BUTTON<br>[DFLT] [SKIP] [SAVE]<br>23919 | トリムをトレーラーポイントにして+ポタンを<br>押してトレーラーポジションを設定します                                          |  |

| タコメーター CAL 1 設定 - Display Units(表示ユニット)                   |                                               |  |
|-----------------------------------------------------------|-----------------------------------------------|--|
| DISPLAY UNITS<br>ENGLISH<br>[DOWN] [SAVE] [ UP ]<br>23539 | [UP]もしくは[DOWN]で表示単位をインチ法かメ<br>ートル法のいずれかを選択します |  |

| システム                                             | タコ/スピード 概要                                                  |
|--------------------------------------------------|-------------------------------------------------------------|
| タコメーター CAL 1 設定 - D                              | isplay Units(表示ユニット)                                        |
| SPEED UNITS<br>MPH<br>[DOWN] [SAVE] [UP]<br>2354 | ]<br>  速度表示方法をマイル[MPH],ノット[KN],キロ<br>  メートル[KMH]のいずれかを選択します |
| タコメーター CAL 1 設定 - D                              | isplay Screens(表示画面)                                        |
| QUICK REF SCREEN ?                               |                                                             |
| [NO] [SAVE] [YES]<br>23978                       | クイック リファレンス(基本情報)の表示の<br>  [ON],[OFF]の設定を行います<br>           |
| ENGINE TEMP SCREEN ?                             | 1                                                           |
| [NO] [SAVE] [YES]<br>23783                       | エンジン温度の表示の[ON],[OFF]の設定を行い<br>  ます<br>                      |
| OIL TEMP SCREEN ?                                | 1                                                           |
| [NO] [SAVE] [YES]<br>23780                       | 油温の表示の[ON],[0FF]の設定を行います<br> <br>                           |
| OIL PRESS SCREEN ?                               | 1                                                           |
| [NO] [SAVE] [YES]<br>23787                       | 油圧の表示の[ON],[OFF]の設定を行います<br> <br>                           |
| TRIM AND PSI SCREEN ?                            | 1                                                           |
| [NO] [SAVE] [YES]<br>23788                       | トリム角/水圧の表示の[0N],[0FF]の設定を<br>  行います<br>                     |
| WATER PSI SCREEN ?                               |                                                             |
| [NO] [SAVE] [YES]<br>23789                       | 水圧の表示の[0N],[0FF]の設定を行います<br> <br> <br>                      |
| TRIM AND RPM SCREEN ?                            | 1                                                           |
| [NO] [SAVE] [YES]<br>23975                       | トリム角/エンジンRPMの表示の[ON],[OFF]の<br>  設定を行います<br>                |
| RPM SCREEN ?                                     | 1                                                           |
| [NO] [SAVE] [YES]<br>23980                       | エンジンRPMの表示の[ON],[OFF]の設定を行い<br>  ます<br>                     |

| タコメーター CAL 1 設定 - Dia                                     | splay Screens(表示画面)                                       |
|-----------------------------------------------------------|-----------------------------------------------------------|
| FUEL USED SCREEN ?                                        | <br> 燃料消費の表示の[0N],[0FF]の設定を行います                           |
| [NO] [SAVE] [YES]<br>23981                                |                                                           |
| VOLT / HOUR SCREEN ?                                      | <br> 電圧/エンジン稼動時間の表示の[0N],[0FF]の                           |
| [NO] [SAVE] [YES]<br>23982                                | 設定を行います                                                   |
| SPEED / SEA SCREEN ?                                      | <br> 速度/海水温度の表示の[ON],[OFF]の設定を行                           |
| [NO] [SAVE] [YES]<br>23983                                | います                                                       |
| DEPTH SCREEN ?                                            | 水深の表示の[0N],[0FF]の設定を行います                                  |
| [NO] [SAVE] [YES]<br>23984                                |                                                           |
| SIMULATOR MODE<br>NO<br>[ NO ] [SAVE] [YES]<br>23547      | シュミレーターモードを有効にします<br>(デモ画面です)                             |
| SIMULATOR MODE<br>EXIT ?<br>[ NO ] [YES] [CAL 2]<br>23549 | MODE/SELECTボタンで終了します。<br>- ボタンでCAL 1へ、+ボタンでCAL 2へ進みま<br>す |

#### タコメーター CAL2の設定

ここでは入力センサーの設定を行います。

NOTE: ゲージのバージョンによって表示が異なる場合があります。

- 画面に[CAL 2]と表示されるまで、MODE/SELECTと+ボタンを同時に約10秒間押し続け てください。
- 2. 表示された[]内の項目を と+ボタンで選択してください。
- 3. MODE/SELECTボタンで決定してください。

燃料タンクの設定

燃料タンクレベルの設定方法は3つあります。

- 何もしません。標準で装備されているセンサーの値を読み取ります。
   この方法は、特殊な形状の燃料タンクなどを装備している場合には適しません。
- 実際に燃料を給油しないで設定を行う方法です。タンク設定で総タンク容量を 入力し、その値を元にセンサーの規定値を読み取って燃料残量を算出します。 この方法は、特殊な形状の燃料タンクなどを装備している場合には適しません。
- 実際に燃料を給油して設定を行う方法です。燃料を実際に1/4,1/2,3/4,満タン と徐々に給油し、各ポイントを認識させる方法です。燃料タンク設定に失敗した 場合は自動的に初期の燃料レベルになります。

#### CAL 2 タコメーター の設定 - タンク 1 と 2 のレベルの設定

| CALIBRATION 2<br>FUEL TANK 1 CAPACITY<br>CAPACITY = 26.2 G<br>[DOWN] [SAVE] [ UP ]<br>23992 | 燃料タンク容量を入力[SAVE]してください<br>タンク2も同様に行います                              |
|---------------------------------------------------------------------------------------------|---------------------------------------------------------------------|
| CALIBRATION 2<br>FUEL TANK 1<br>[SKIP] [EDIT]<br>23993                                      | [EDIT]でタンクレベルの設定を開始します<br>タンク2も同様の手順を行います<br>[SKIP]で次のセクションへ進みます    |
| TANK CALIBRATION :<br>DEFAULT CALIBRATION,<br>OR ADD FUEL ?<br>[DFLT] [ADD ]<br>23994       | [DFLT]を選択するとスマートクラフトの推定値<br>[たなります<br>[ADD]を選択すると給油での設定手順を開始し<br>ます |
| CALIBRATING :<br>EMPTY TANK<br>THEN PRESS PLUS BUTTON<br>[SKIP] [SAVE]<br>23995             | 燃料を空の状態にして[SAVE]を選び、空の状態<br>を認識させます                                 |
| FILL TANK TO 1/4<br>THEN PRESS PLUS BUTTON<br>[SAVE]<br>30427                               | 燃料を1/4給油して[SAVE]を選択して認識させ<br>ます                                     |

| FILL TANK TO ½                                                             |                                                             |
|----------------------------------------------------------------------------|-------------------------------------------------------------|
| THEN PRESS PLUS BUTTON                                                     | 燃料を1/2給油して[SAVE]を選び、認識させま<br> す                             |
| [SAVE]<br>30428                                                            |                                                             |
| FILL TANK TO 3/4                                                           |                                                             |
| THEN PRESS PLUS BUTTON<br>[SAVE]                                           | 燃料を3/4給油して[SAVE]を選び、認識させま<br> す                             |
| 30429                                                                      |                                                             |
| FILL TANK TO FULL                                                          |                                                             |
| THEN PRESS PLUS BUTTON                                                     | 燃料を満タンにして[SAVE]を選び、認識させま<br> す                              |
| [SAVE]<br>30430                                                            |                                                             |
| CALIBRATION 2<br>TANK 2 INPUT<br>OIL TANK<br>[DOWN] [SAVE] [ UP ]<br>24148 | タンク2の入力を「オイルタンク」「燃料タン<br>ク2」「清水タンク」「排水タンク」「使用<br>しない」から選びます |

### 外部センサー

| CAL 2 タコメーターの設定 - External Sensors(外部センサー)                                                 |                                                                          |
|--------------------------------------------------------------------------------------------|--------------------------------------------------------------------------|
| CALIBRATION 2<br>EXTERNAL SENSORS ?<br>[SKIP] [EDIT]<br>24006                              | システムに取り付けられているセンサーの設定<br>を行います<br>[SKIP]で次のセクションへ<br>[EDIT]でセンサーの設定へ進みます |
| CALIBRATION 2<br>EXTERNAL SENSORS<br>PITOT SENSOR ? ▶ YES<br>[ NO ] [SAVE] [YES ]<br>24007 | ピトーセンサーは付いていますか?<br>[YES]か[NO]を選択します                                     |
| CALIBRATION 2<br>EXTERNAL SENSORS<br>PADDLE SENSOR ? ►YES<br>[ NO ] [SAVE] [YES ]<br>24008 | パドルホイールは付いていますか?<br>[YES]か[NO]を選択します                                     |
| CALIBRATION 2<br>EXTERNAL SENSORS<br>TRIM SENSOR ? ▶YES<br>[ NO ] [SAVE] [YES ]<br>24009   | トリムセンサーは付いていますか?<br>[YES]か[NO]を選択します                                     |
| CALIBRATION 2<br>EXTERNAL SENSORS<br>SEA TEMP ? ▶YES<br>[ NO ] [SAVE] [YES ]<br>24010      | 海水温度センサーは付いていますか?<br>[YES]か[NO]を選択します                                    |

# SYSTEM TACH/SPEED DESCRIPTIVE TEXT

| CAL 2 タコメーターの設定 - E                                                                          | xternal Sensors(外部センサー)                                                    |
|----------------------------------------------------------------------------------------------|----------------------------------------------------------------------------|
| CALIBRATION 2<br>EXTERNAL SENSORS<br>STEERING SENSOR ? ▶YES<br>[ NO ] [SAVE] [YES ]<br>24011 | ステアリングセンサーは付いていますか?<br>[YES]か[NO]を選択します                                    |
| CALIBRATION 2<br>EXTERNAL SENSORS<br>INVERT STEERING ? ►YES<br>[ NO ] [SAVE] [YES ]<br>30432 | ステアリングの角度の表示の方向を設定します<br>[YES]と[NO]で反転します                                  |
| CALIBRATION 2<br>SPEED OPTION<br>[SKIP] [EDIT]<br>24012                                      | スピードセンサーの設定を行います<br>[EDIT]で設定を開始します<br>[SKIP]で次のセクションへ進みます                 |
| CALIBRATION 2<br>PITOT SENSOR<br>100 PSI TYPE<br>[ NO ] [SAVE] [YES ]<br>24014               | ピトーセンサーのタイプを100psiもしくは、<br>200psiから選択します(通常は100psi)                        |
| CALIBRATION 2<br>PITOT SENSOR<br>MULTIPLIER = 1.00<br>[DOWN] [SAVE] [ UP ]<br>24018          | ピトーセンサーの値を実速度に合わせるために<br>乗数を用いて調整します                                       |
| CALIBRATION 2<br>PADDLE SENSOR<br>PULSEFACTOR = 3.0<br>[DOWN] [SAVE] [ UP ]<br>24021         | パドルホイールの表示を正確にするためにパル<br>ス係数を調整します                                         |
| CALIBRATION 2<br>TRANSITION SPEED<br>TRANSITION = 30 MPH<br>[DOWN] [SAVE] [ UP ]<br>24022    | パドルホイールセンサーからピトーセンサーに<br>切り替える速度ポイントを設定します                                 |
| CALIBRATION 2<br>DEPTH SENSOR<br>OFFSET = 3 FEET<br>[DOWN] [SAVE] [ UP ]<br>24023            | 水深のオフセットを設定します<br>正数がキールのオフセット、負数が海面のオフ<br>セットを表します。 + と - ポタンで設定を行い<br>ます |
| CALIBRATION 2<br>DEPTH ALARM<br>LEVEL = 2.5 FEET<br>[DOWN] [SAVE] [ UP ]<br>24024            | 水深振動子の警告ポイントを設定します<br>設定ポイントよりも浅い所に入るとアラームで<br>警告します                       |
| CALIBRATION 2<br>EXIT ?<br>[ NO ] [YES] [CAL 1]<br>24025                                     | MODE/SELECTボタンで終了します<br>- ボタンでCAL 2へ、+ボタンでCAL 1へ戻り<br>ます                   |

トロールコントロールの作動 NOTE: トロールコントロールはシステムタコメーター/スピードメーター のみの機能になります。

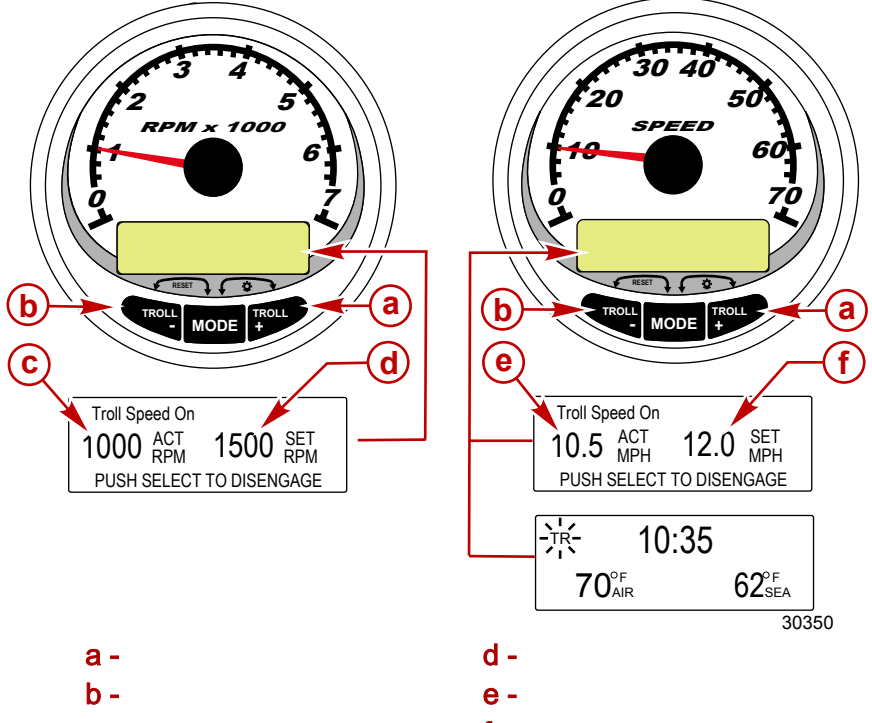

**C**-実際の回転数

f-設定した速度

NOTE: トロールコントロールは全てのエンジンタイプに適応する訳ではありません NOTE: エンジンタイプによってトロールスピードの設定範囲が異なる場合があり ます。

システムタコメータもしくはスピードメーターを使ってトロールコントロールのセッティ ングを行います。スピードメーターはマイル、キロもしくはノット表示でセットします。 タコメーターはRPMで回転数をセットします。

トロールコントロールはスロットルを任意で操作するか、MODE/SELECTボタンを押すことで、いつでも解除できます。

トロールコントロールをOFFにしても設定された速度は記憶されています。

表示画面は5秒間 経過すると前の画面に自動的に切り替わります。 再度トロールコントロールの画面を表示したい場合は+もしくは-ボタンを押して 下さい。

画面に表示されてなくても、トロールコントロールが作動中は左上に[TR]と表示されたロールコントロールが作動中であることを知らせます。

#### 30 40 M x 1000 SPEED b а b а MODE MODE e f TROLL SPEED ON OFF TROLL SPEED ON OFF SET MPH 2.5 ACT 600 SET 3.0 575 ACT PUSH SELECT TO DISENGAGE PUSH SELECT TO DISENGAGE TROLL SPEED TOO FAST TROLL SPEED TOO SLOW 2.5 ACT MPH 7.5 SET MPH 3.0 SET MPH 4.5 ACT MPH ( **C** ) d REDUCE TROLL SPEED INCREASE TROLL SPEED 23035 a-トロールセットスピードの増加 **b**-トロールセットスピードの減少 c-設定速度が高すぎます d-設定速度が低すぎます e-実速度 f-設定速度

#### トロールコントロールの設定

エンジンを作動させ、ギアをいれます。アイドル回転状態で速度を設定します。
 +もしくは - ボタンを押してトロールコントロールの画面を表示します。
 MODE/SELECTボタンを押してトロールコントロールを作動させます。

- 4. +と ボタンを使用して要求速度を設定します。 +で増加、 で減少します。
- 5. トロールコントロールの設定速度が早すぎる場合は表示画面に[TROLL SPEED TOO FAST]と表示されます。設定速度を下げてください。
- トロールコントロールの設定速度が遅すぎる場合は表示画面に[TROLL SPEED TOO SLOW]と表示されます。設定速度を上げてください。

#### トロールコントロールの解除

解除方法は3通りあります:

- トロールの表示画面でMODE/SELECTボタンを押す。
- スロットルを任意に作動させる。
- シフトをニュートラルにいれる。

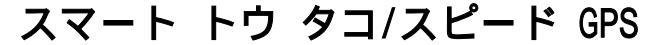

#### 基本作動と機能

NOTE: この警告アラームの説明はGen1(2007)以降のエンジンモデル です。

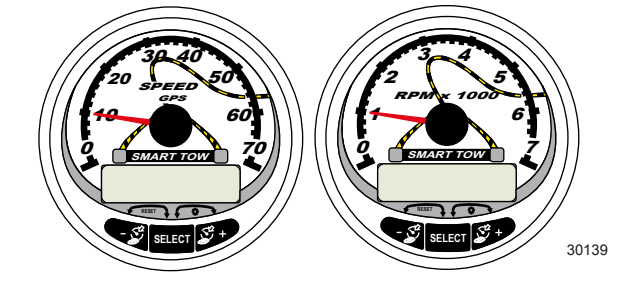

GPS付きスマートトウ スピードメーター スマート トウ タコメーター

**Power up**(起動):イグニッションをONにすると、各ゲージが起動します。 ゲージはイグニッションがONになっている限り作動し続けます。

Lights (照明):ゲージの明るさとコントラストを調整します。

**Buttons**(ボタン):SELECTボタンで表示項目の選択をします。+、-ボタン でクルーズ及びラウンチコントロールの速度を調整し、ゲージの設定にも使用 します。

**Cruise control**(クルーズコントロール):クルーズスピードの調整及び設定 を行います。

Launch control (ラウンチコントロール):アイドルからクルーズスピード までのアクセルスピード」の調整及び設定を行います。

Engine Guardian System (エンジン ガーディアン):エンジンの各センサ ーをモニターし、異常を早期に発見します。異常を感知した場合、ガーディアン はエンジンスピードを制限し、警告を出し異常を伝えます。

Warning system (警告): 警告アラームを鳴らし、異常の詳細を表示します

IMPORTANT(重要):スマートクラフトゲージ バージョン4.0以降を使用する 場合は、ディプス、フューエル、パドルホイール、ステアリング角センサーなどは 常にStbd(右舷側)エンジンに接続してください。

#### エンジン自動検索機能

重要: 複数エンジン搭載の場合でスマートトウ タコメーターを一つしか使用しない場合

は、接続は必ずStbd(右舷側)に接続してください。複数のゲージを使用する場合は任意 で適切なエンジンロケーションを設定するか、[AUTODETECT]を行ってください。

システムタコ/スピードメーターにはエンジン自動検索機能がついています。 これは、どのタイプのエンジンが搭載されているかを自動で検索し、ゲージをそのエンジ ンに適応した設定にします。

初めてゲージを起動させるか、マスターリセットを行った後に、[AUTODETECT]と表示され ます。MODE/SELECTボタンを押すとエンジン自動検索が始まり、ゲージがエンジンタイプ を決定します。これは初期のセットアップを容易にするためのものです。

> AUTODETECT ENGINE SMARTSCREEN PRESS MODE/SELECT TO START 24298

ゲージに[NO STARBOARD ENGINE]もしくは[MULTIPLE STARBOARD ENGINE]と表示される場合 はCDSを使用してエンジンロケーションを設定してください。

マスターリセット

マスターリセットを行うとゲージは工場出荷段階の設定内容に戻ります。

重要:マスターリセットを行うと設定は工場出荷段階の状態に戻ります。したがって、 それまでに設定された内容等はすべて消去されます。

- と+ボタンを同時に約10秒間(表示バーが重なるまで)押し続けると、マスター リセットを行います。MODE/SELECTボタンを押すことで確認出来ます。

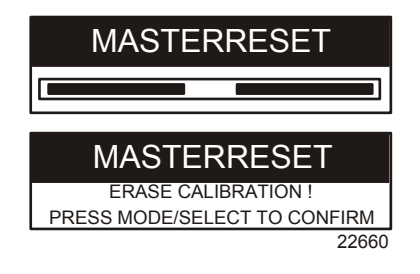

警告アラーム 概要

NOTE: この警告アラームの表示についての説明はGEN 1 (2007) 以降のエンジンモデルです。

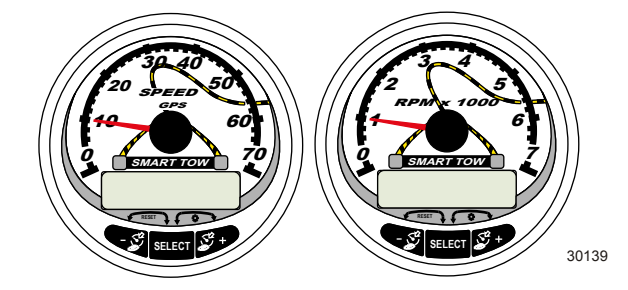

GPS付きスマートトウ スピードメーター スマートトウ タコメーター

異常を感知したとき、表示画面に[SYS FAULT]と警告メッセージが表示されます。 +ボタンを押すと異常個所を表示し、上部バーは異常個所の場所を表示します。 スクロールテキストで異常の内容を表示します。+ボタンを押すと更に詳しい情報 を表示します。更に+ボタンを押すことで適切な対応法を表示します。

警告メッセージは - ボタンを押すまで表示し続けます。もし、複数の異常がある場合 は、SELECTボタンを押すことで確認できます。

異常が深刻なエンジンダメージに繋がる場合は、エンジンガーディアンが作動し、エン ジン出力の制限をします。その場合はすぐにスロットルを戻し、アイドル回転域まで落 としてください。次に下記のページを確認し、サービスマニュアルを参照して症状を確認 し、適切な処置を行ってください。

SELECTボタンを押して他の表示に切り替えても、異常が解消されない間は、表示画面の右 側に[AL]が点滅し、異常が解決してないことを知らせます。

#### Alarm Warning with Descriptive Text (警告アラーム 概要)

| SYS FAULT                                                                    | <br> SYS_FAULT]パーはシステムの異常を意味                                                  |
|------------------------------------------------------------------------------|-------------------------------------------------------------------------------|
| [ SHOW ]<br>24184                                                            | します<br>[SHOW]を押すと異常個所を表示します                                                   |
| STBD SYSTEM FAULT<br><faulty component=""><br/>[EXIT] [NEXT] [MORE]</faulty> | 上部パーはどのシステムの異常なのかを表示します。スクロールテキストは異常個所<br>を表示します<br>[NEXT]で次の異常を、[MORE]で異常の詳細 |
| 24186                                                                        | を表示します<br>                                                                    |
| STBD SYSTEM FAULT                                                            | スクロールテキストに異常の詳細を表示されます                                                        |
| <pre>{FAULI DESCRIPTION&gt; [EXIT] [NEXT] [ACTION] 24187</pre>               | [ACT ION]で適切な対処法を表示します                                                        |
| STBD SYSTEM FAULT                                                            |                                                                               |
| <pre><corrective action=""> [EXIT] [NEXT] [BACK]</corrective></pre>          | スクロールテキストに必要な対処法が表示<br>されます                                                   |
| 24189                                                                        |                                                                               |

## 表示画面

| タコメーター 表示画面                                         | スピードメーター 表示画面                    |
|-----------------------------------------------------|----------------------------------|
| Engine Break-in ( <b>2サイクルのみ</b> )                  | Speed                            |
| Engine Temperature                                  | Fuel Used                        |
| Oil Temperature                                     | Cog/Sog - ( <b>GPSの入力がある場合</b> ) |
| Oil PSI                                             | Distance and Fuel to Waypoint    |
| Trim and RPM                                        | Clock - Air/Sea Temp             |
| Trim and Water Pressure                             | Instant and Average Fuel Economy |
| Water Pressure                                      | Trip Odometer                    |
| Battery Voltage and Engine Hours                    | Fuel Tank Levels                 |
| Fuel Flow and Fuel Used                             | Oil Tank Levels                  |
| Speed and Sea Temperature                           | Fresh Water Levels               |
| Battery Voltage                                     | Waste Water levels               |
| % Fuel Remaining (燃料タンク 1)                          | Steering Angle (マークルーザーのみ)       |
| Depth                                               |                                  |
| Trim Position                                       | 2機掛け                             |
| Fuel PSI                                            | Trim and RPM Synchronizer        |
| Trailer and RPM                                     |                                  |
| RPM                                                 |                                  |
| Quick Reverence Screen<br>Battery, Temperature, PSI |                                  |

GPS付きスマートトウスピードメーター表示画面 NOTE: エンジンの種類によって表示が異なる場合があります。

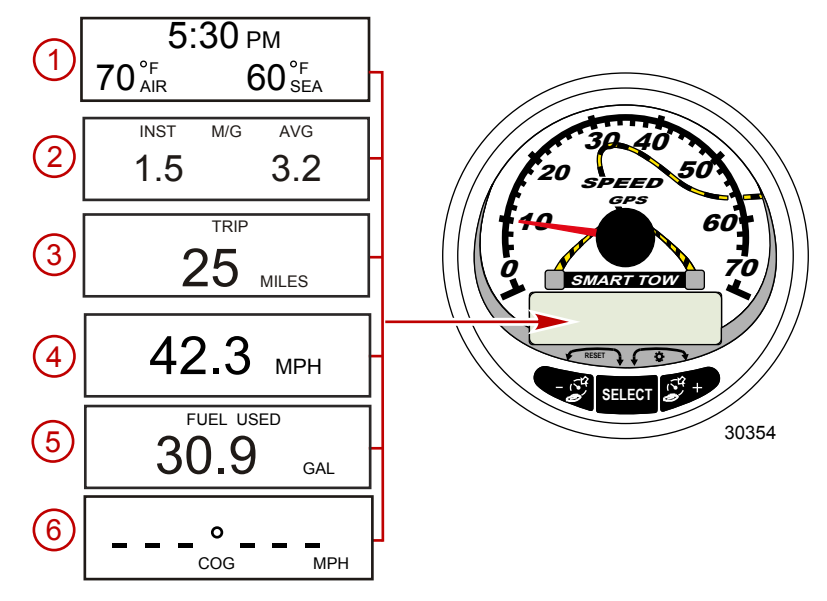

イグニッションをONにすると、スピードメーターは前回イグニッションをOFFにする直前の画面を表示します。

[SELECT]ボタンを押すと表示が変更されます。以前の表示画面を呼び起こすには[SELECT] ボタンを2秒間、長押ししてください。

**NOTE:** 表示はインチ法もしくはメートル法で表示されます。詳しくは「GPS付きスマート トウ スピードメーターのCAL 1 設定」を参照してください。

NOTE: 本書の表示順序と実際にゲージに表示される項目とは同じ順序とは限りません。 表示順序はエンジンタイプによって異なります。

- 1. Clock Temp(時計/温度):時計と大気温及び水温を表示します。表示させるには 大気温度及び、水温センサーを取り付ける必要があります。
- Fuel Economy (燃料消費率):平均燃料消費と瞬間燃料消費をマイル (M/G)もしく はキロメーター (KM/L)で表示します。

**Fuel Reset**(リセット): この画面でSELECTと - ボタンを同時に押すとリセットされ ます。

3. **Trip Odometer**(トリップ): トリップメーターをゼロにしてから現在までの 走航距離を表示します。

Trip Reset (リセット): SELECTと - ボタンを同時に押すとリセットされます。

- Digital Speedometer (デジタル スピードメーター): 速度をマイル、キロ メーター、もしくはノットのいずれかで表示します。低速時はパドルセンサーを 使用し、高速時はGPS、もしくはピトーセンサー(装備されている場合)を使用 しています。低速時から高速時の切り替えポイントの設定はCAL 2の設定を参照 してください。
- 5. **Fuel Used**(燃料消費量): 燃料消費量を表示します。消費量の算出はPCMが 行います。
- Course Over Ground (COG) (コース オーバー グラウンド): GPSを介して、 進行方向、及び現在の速度を表示します。

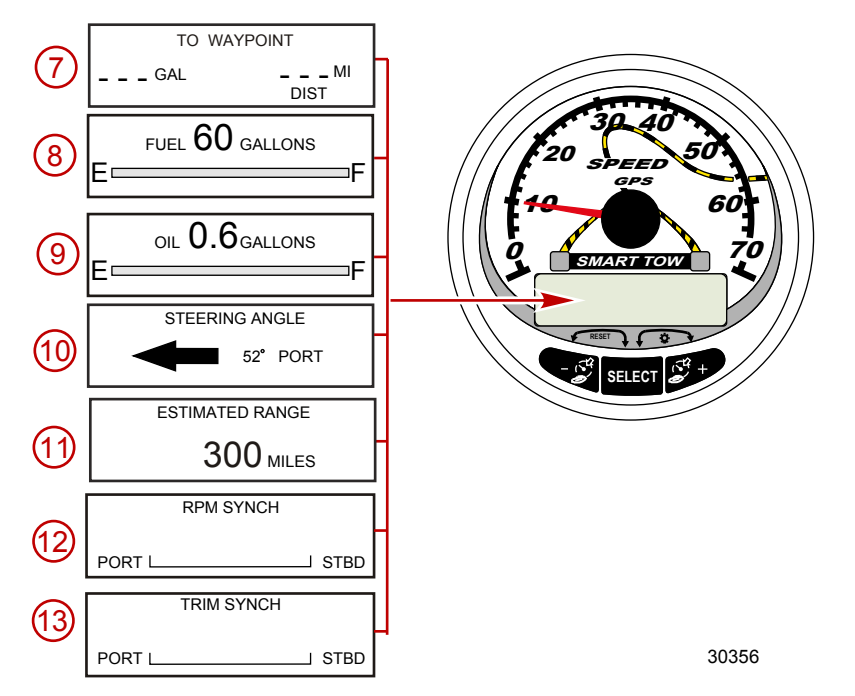

- 7. To Waypoint (ウェイポイント):登録地点までに必要な燃料量と距離を表示し ます。目的地までの距離を表示させるには、GPSを装着する必要があります。
- 8. Fuel Level (燃料計): 燃料の残量を表示します。

- 9. Oil Level (オイルレベル): エンジンオイルの残量 (2ストロークのみ)、清水/排 水タンク、もしくは燃料タンク2の残量を表示します。
- Steering Angle (ステアリング角):ステアリングシステムの設定位置を表示します。
   これはマーキュリー及びマークルーザーのみ対応しています。この機能を有効にする にはステアリング角センサーの取付けが必要です。
- 11. Range ( 航続可能距離 ): 速度、燃料消費、燃料残量を元に航続可能距離を算出しま す。これにはスピードセンサー ( パドル、ピトー、GPS ) の入力信号が必要です。
- 12. **RPM Synchronizer**(RPMの同調): 2機掛けのみ 左右 両方のエンジンの回転 数をモニターします。
- 13. **Trim Synchronizer**(トリムの同調): 2機掛けのみ 両方のトリムの位置を表示 し、左右のバランスの同期を容易にします。

### GPS付きスマートトウ スピードメーター CAL 設定

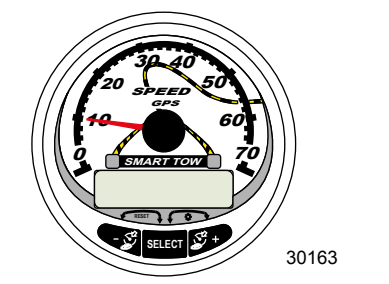

#### GPS付きスマートトウ スピードメーター

ここでは照明とコントラストの設定を行います。

- 1. SELECTと+ボタンを同時に2秒 長押しして、クイックCALを表示させます。
- 2. 表示された[]内の項目を+もしくは-ボタンで選択します。
- 3. SELECTボタンで決定します。

| Quick CAL (クイックCAL)                       |                   |
|-------------------------------------------|-------------------|
| LIGHT<br>[DOWN] [SAVE] [ UP ]<br>23517    | 照明の明るさを調整します      |
| CONTRAST<br>[DOWN] [SAVE] [ UP ]<br>23519 | 表示画面のコントラストを調整します |

### GPS付きスマートトウ スピードメーター CAL 1の設定

ここでは表示のON,OFFの設定を行います。

#### NOTE: エンジンの種類によって表示が異なる場合があります。

- 1. SELECTと+ボタンを同時に約6秒間 長押ししてCAL 1を表示します。
- 2. 表示された[]内の項目を と + ボタンで選択します。
- 3. SELECTボタンで決定します。

| Remote Lighting and Contrast(リモートライトとコントラスト) |                                 |
|----------------------------------------------|---------------------------------|
| REMOTE LCD LIGHT ?                           |                                 |
| [ NO ] [SAVE] [YES ]                         | 1807-2004955を同時に調整しよう           |
| REMOTE LCD CONTRAST ?                        | <br> <br> 他のゲージのコントラストを同時に調整します |
| [ NO ] [SAVE] [YES ]                         |                                 |

| Time(時間)                                                   |                                             |
|------------------------------------------------------------|---------------------------------------------|
| CALIBRATION 1<br>TIME<br>( NO ) ( SKIP ) ( EDIT )<br>23534 | [EDIT]で時間の設定を行います<br>[SKIP]を押すと次のセクションへ進みます |

| Time(時間)                                                                           |                                                            |
|------------------------------------------------------------------------------------|------------------------------------------------------------|
| CALIBRATION 1<br>TIME FORMAT<br>12H - M, D, Y<br>(DOWN) (SAVE) ( UP )<br>23535     | 表示時間を12時間もしくは、24時間表示に設定<br>します                             |
| CALIBRATION 1<br>USE GPS TIME<br>ENABLED<br>[ NO ] [SAVE] [YES ]<br>30172          | GPSを介しての時間表示を有効または、無効の<br>設定を行います                          |
| CALIBRATION 1<br>UTC ZONE<br>UTC CORRECTION = 0 H<br>[DOWN] [SAVE] [ UP ]<br>30197 | UTCゾーン(タイムゾーン)の設定を行います<br>- と+ボタンで - 13H~13Hの範囲内で設定しま<br>す |
| CALIBRATION HOUR<br>1:42 <sup>PM</sup><br>(DOWN) (SAVE) (UP)<br>23536              | 時間 (HOUR)の設定を行います                                          |
| CALIBRATION MINUTE<br>1:42 <sup>PM</sup><br>(DOWN) (SAVE) (UP)<br>23538            | 分(MINUTE)の設定を行います                                          |

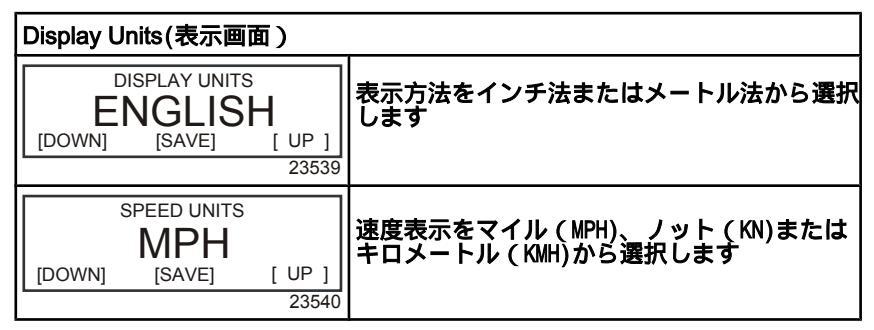

| Waypoint Display(ウェイポイ                                    | ントの表示)                               |
|-----------------------------------------------------------|--------------------------------------|
| TO WAYPOINT SCREEN ?<br>YES<br>(NO) (SAVE) (YES)<br>30202 | ウェイポイントの表示を有効にするか無効に<br>するかの選択をします   |
| WAYPOINT ALARM ?<br>YES<br>( NO ) (SAVE) (YES )<br>30203  | ウェイポイント アラームを有効にするか無効<br>にするかの選択をします |

| Waypoint Display(ウェイポィ | ントの表示)                      |
|------------------------|-----------------------------|
| WAYPOINT ALARM         | <br>  ウェイポイントからどのくらいの距離でアラー |
| DISTANCE = 0.3 MILES   | ムを作動させるのかを設定します             |
| 30198                  |                             |

| Display Screens(表示画面)                                                           | -                                                                                 |
|---------------------------------------------------------------------------------|-----------------------------------------------------------------------------------|
| STEERING ANG. SCREEN ?<br>YES<br>[ NO ] [SAVE] [YES]<br>23542                   | ステアリング角の表示のON,OFFの設定を行いま<br>す。この機能を有効にするにはステアリング角<br>センサーの入力信号を有効にしておく必要があ<br>ります |
| TEMP/CLOCK SCREEN ?<br>YES<br>[ NO ] [SAVE] [YES]<br>23543                      | 大気温と時間の表示のON,OFFの設定を行います                                                          |
| FUEL USED SCREEN ?<br>YES<br>( NO ) (SAVE) (YES )<br>23544                      | 燃料消費の表示の[ON],[OFF]の設定をします                                                         |
| CALIBRATION 1<br>FUEL USED<br>(SKIP) (EDIT)<br>30164                            | どのように燃料消費の計算を行うかを設定しま<br>す。[EDIT]で設定へ、[SKIP]で次のセクション<br>へ進みます                     |
| FUEL USED CAL :<br>ENTER MULTIPLIER,<br>OR REFUELED ?<br>[MULT] [FUEL]<br>30166 | 算出方法を乗数[MULT]と給油[FUEL]から選択し<br>ます                                                 |
| FUEL USED CAL :<br>MULTIPLIER = 1.0<br>[DOWN] [SAVE] [ UP ]<br>30167            | 乗数を0.5~1.5の間で設定します                                                                |
| FUEL USED CAL :<br>AMOUNT<br>REFUELED = 0.0 G<br>[DOWN] [SAVE] [ UP ]<br>30168  | 給油量の設定を行います。 - と+ボタンで給油<br>量を入力してください                                             |
| TRIP SCREEN<br>YES<br>( NO ) (SAVE) (YES )<br>23545                             | トリップの表示の[ON],[OFF]を設定します                                                          |
| FUEL MGMNT SCREEN<br>YES<br>( NO ) (SAVE) (YES )<br>23546                       | 燃料マネージメントの表示設定を行います                                                               |

| ス | マー | ト | トウ | タコ | /ス | ピー | ド | GPS |
|---|----|---|----|----|----|----|---|-----|
|---|----|---|----|----|----|----|---|-----|

| Simulator Mode(シュミレー                                 | ターモード)                                         |
|------------------------------------------------------|------------------------------------------------|
| SIMULATOR MODE<br>NO<br>[ NO ] [SAVE] [YES]<br>23547 | シュミレーターモードを有効にします<br>(デモ画面です)                  |
| Exit(終了)                                             |                                                |
| SIMULATOR MODE<br>EXIT?                              | SELECTポタンで終了します。<br>- ボタンでCAL 1へ、+ボタンでCAL 2へ進み |

# GPS付きスマートトウ スピードメーター CAL 2 設定

#### ここでは入力センサーの設定を行います

[CAL 2]

23549

ます

#### NOTE: ゲージのバージョンによって表示が異なる場合があります

- 1. CAL 2が表示されるまでSELECTと+ボタンを同時に約9秒間、押し続けます。
- 2. 表示された[]内の項目を と + ボタンで選択します。
- SELECTボタンで決定します。

[ NO 1

| External Sensors(外部センサ                                                                 | =)                                                                     |
|----------------------------------------------------------------------------------------|------------------------------------------------------------------------|
| CALIBRATION 2<br>EXTERNAL SENSORS<br>(SKIP) (EDIT)<br>23569                            | システムに取り付けられている各センサーの設<br>定を行います<br>[SKIP]で次のセクションへ、[EDIT]で設定を開<br>始します |
| CALIBRATION 2<br>EXTERNAL SENSORS<br>AIRTEMP ? → YES<br>( NO ) (SAVE) ( YES )<br>23574 | 大気温センサーは付いていますか?<br>[YES],[N0]を選択します                                   |
| CALIBRATION 2<br>EXTERNAL SENSORS<br>GPS ? ▶YES<br>( NO ) (SAVE) ( YES )<br>23582      | GPSセンサーは付いていますか?<br>[YES],[N0]を選択します                                   |

| External Sensors(外部センサ                                                                      | -)                                                |
|---------------------------------------------------------------------------------------------|---------------------------------------------------|
| CALIBRATION 2<br>EXTERNAL SENSORS<br>USE GPS SPEED ? ▶YES<br>( NO ) (SAVE) ( YES )<br>23596 | 速度表示にGPSを使用しますか?<br>[YES],[N0]を選択します              |
| CALIBRATION 2<br>SEA TEMP<br>OFFSET = 0 °F<br>(DOWN) (SAVE) ( UP )<br>23592                 | - と+ポタンを使って表示された海水温度を、<br>実際の温度に調整します             |
| CALIBRATION 2<br>EXIT ?<br>( NO ) (SAVE) (CAL1 )<br>23618                                   | SELECTで終了します。<br>- ボタンでCAL 2へ、+ボタンでCAL 1へ進み<br>ます |

スマートトウ タコメーターの表示 NOTE: エンジンの種類によって表示が異なる場合があります

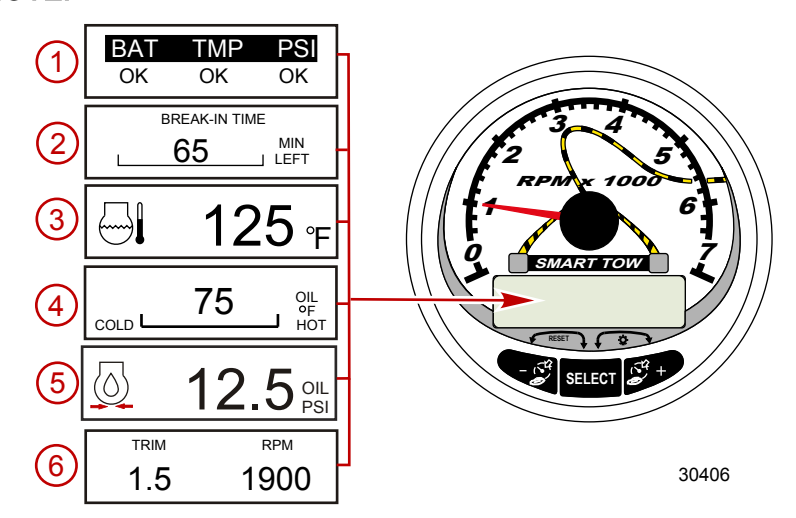

イグニッションをONにすると、前回イグニッションをOFFにする直前の画面が表示されます。SELECTボタンで表示の切り替えができます。また、以前の画面に戻りたいときは、SELECTボタンを2秒間 長押ししてください。

NOTE: 表示方法はインチ法とメートル法を選択できます。詳しくはスマートトウ タコ メーターCAL 1の設定を参照してください。

1. Quick Reference Screen (基本表示): バッテリー、エンジン温度、圧力 などが正常に作動しているかを表示します

- 2. Engine Break-in(慣らし運転):新しいエンジンで慣らし運転の残り時間を表示しま す。慣らし運転が終了すると表示は自動的に消えます。
- 3. Temperature (温度): エンジン冷却水の温度を表示します。
- 4. Oil Temperature (油温): エンジンの油温を表示します。
- 5. Oil Pressure (油圧): エンジンの油圧を[PSI]もしくは[BAR]で表示します。
- Trim Position/RPM (トリム位置/回転数): トリム角とエンジン回転数を表示します。

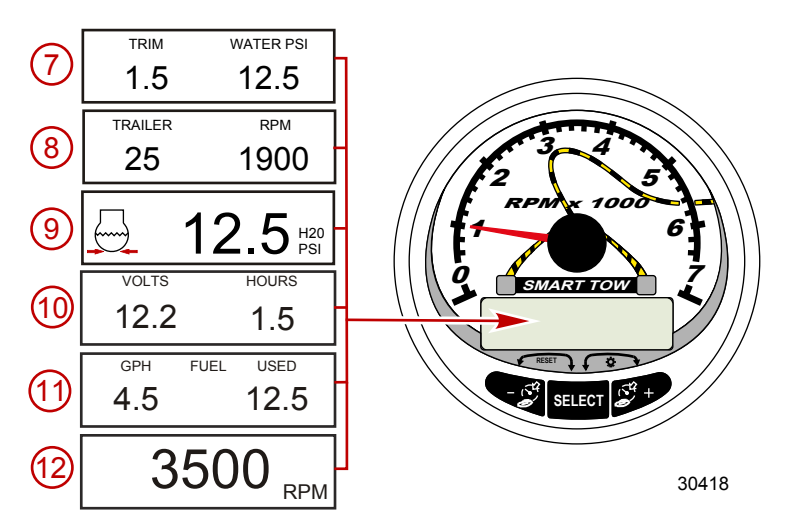

- 7. Trim Position/Water Pressure (トリム位置/水圧): トリム角と水圧の表示を します。
- Trailer Position/RPM (トレーラーポジション/回転数): トレーラーポジションと エンジン回転数の表示をします。
- 9. Water Pressure (水圧):エンジン冷却システムの水圧を表示します。
- 10. Battery Voltage/Engine Run Time (電圧/エンジン稼動時間): バッテリー 電圧とエンジン稼動時間を表示します。
- Fuel Flow (燃料流量): 一時間あたりの燃料消費とトータルの燃料消費を表示 します。

12. Digital Tachometer (タコメーター): エンジン回転数 (RPM)を表示します

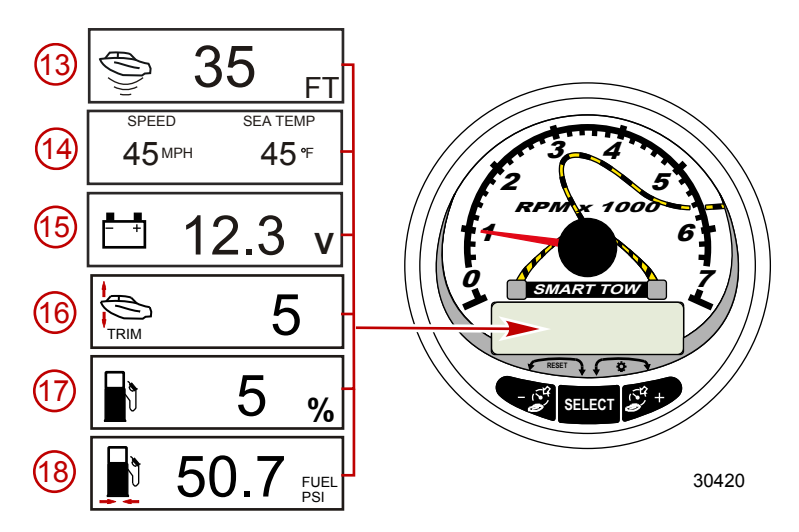

13. Water Depth(水深): 振動子を取り付けている場合、水深を表示することができます。水深の表示の[0N],[0FF]の切り替えはCAL 1の設定で行えます。また水深が浅くなるとアラームで警告音を鳴らします。警告音レベル(深さ)の設定はCAL 2の設定を参照してください。

NOTE: この機能を有効にするには振動子(別売り)の取付が必要です。

14. Speed/Temp(速度/温度): 海水温度とスピードを同時に表示します。 NOTE: この機能を有効にするにはスピードセンサー(別売り)の入力が必要です。

15. Battery Voltage (電圧): バッテリー電圧を表示します。

16. Trim Position (トリム位置): トリム角を表示します。

17. Fuel Percentage (燃料残量): 燃料の残量を表示します。

18. Fuel Pressure (燃圧): 燃料圧力を表示します。

スマートトウ タコ/スピード GPS スマートトウ タコメーター クイックCALの設定

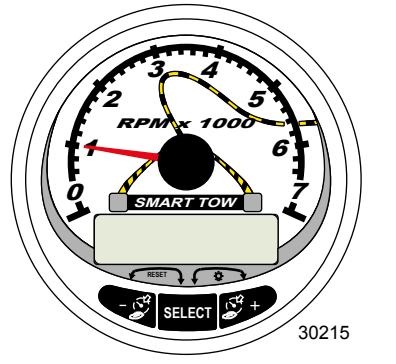

スマートトウ タコメーター

ここでは照明とコントラストの設定を行います。

- 1. 画面に[QUICK CAL]と表示されるまで、SELECTと+ボタンを同時に約2秒間、押し続け てください。
- 2. 表示された[]内の項目を と+ボタンで選択してください。
- 3. SELECTボタンで決定します。

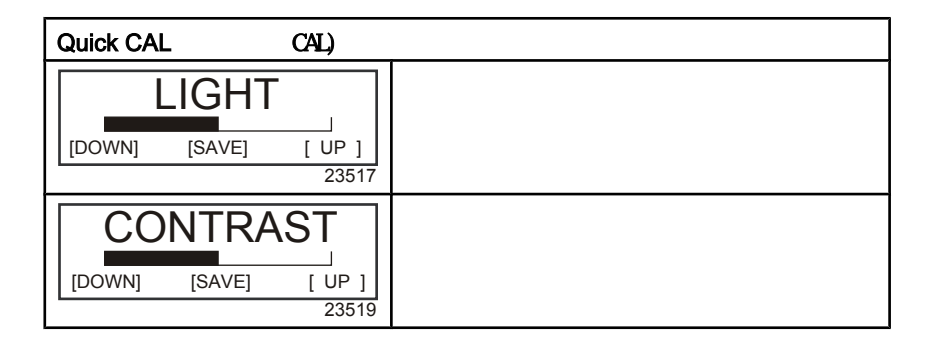

### スマートトウ タコメーターCAL 1の設定

ここでは表示のON, OFFの設定を行います。 NOTE: ゲージのバージョンによって表示が異なる場合があります。

- 画面に[CAL 1]と表示されるまで、SELECTと+ボタンを約7秒間、押し続けてく ださい。
- 2. 表示された[]内の項目を と+ボタンで選択してください。
- 3. SELECTボタンで決定します。

| タコメーター CAL 1 の設定 - !           | リモートライトとコントラスト                                  |
|--------------------------------|-------------------------------------------------|
| REMOTE SCREENS ?               | ここでYESを選択すると、他の全てのタコメー<br>ターに反映されます。この機能を有効にするに |
| [ NO ] [SAVE] [ YES ]<br>23620 | は他の主てのクージもPESを選択しておく必要<br>があります                 |
|                                | 他の全てのゲージの明るさを同時に調整しま                            |
| REMOTE LCD LIGHT ?             | す。ここで設定された値は、他の全てのケージ<br> にも反映されます。             |
| [ NO ] [SAVE] [YES ]           | この機能を有効にするには他の全てのゲージも<br>YESを選択しておく必要があります      |
| 23532                          |                                                 |
|                                | 他の全てのゲージのコントラストを同時に調整                           |
| REMOTE LCD CONTRAST ?          | ージにも反映されます。                                     |
| [ NO ] [SAVE] [YES ]           | この機能を有効にするには他の全てのゲージも<br> YESを選択しておく必要があります<br> |
| 23533                          |                                                 |

| タコメーター CAL 1 の設定 - 1              | Trim(トリム)                                            |  |
|-----------------------------------|------------------------------------------------------|--|
| HIGH RESOLUTION TRIM ?            | ┃<br>┃[YES]を選択するとトリム角を0.1 ° 単位で表示                    |  |
| [ NO ] [SAVE] [ YES ]<br>23621    | します                                                  |  |
| TRIM POPUP ?                      | [YFS]を選択するとトリム角を変更するときに                              |  |
| [ NO ] [SAVE] [YES]<br>23641      | 自動的にドリム角を表示します                                       |  |
| CALIBRATION 1<br>TRIM CALIBRATION | [EDIT]を選択するとトリム角(0-10°)、トレ<br>ラーポジション(11-25°)の設定を行いま |  |
| [SKIP] [EDIT]<br>23910            | す<br> [SKIP]を選択すると次のセクションへ進みます<br>                   |  |

| タコメーター CAL 1 の設定 - 1                                                                       | Γrim(トリム)                                    |
|--------------------------------------------------------------------------------------------|----------------------------------------------|
| CALIBRATION 1<br>TRIM FULL DOWN<br>THEN PRESS PLUS BUTTON<br>[DFLT] [SKIP] [SAVE]<br>23911 | トリムを一杯に下げた状態で+ボタンを押して<br>DOWN位置を設定します        |
| CALIBRATION 1<br>TRIM FULL UP<br>THEN PRESS PLUS BUTTON<br>[DFLT] [SAVE]<br>30217          | トリムを一杯に上げた状態で+ボタンを押して<br>FULL UP位置を設定します     |
| CALIBRATION 1<br>TRIM TO TRAILER POINT<br>THEN PRESS PLUS BUTTON<br>[DFLT] [SAVE]<br>30219 | トリムをトレーラーポイントにして+ボタンを<br>押してトレーラーポジションを設定します |

| タコメーター CAL 1 の設定 - I                                      | Display Units(表示ユニット)                              |
|-----------------------------------------------------------|----------------------------------------------------|
| DISPLAY UNITS<br>ENGLISH<br>[DOWN] [SAVE] [ UP ]<br>23539 | [UP]もしくは[DOWN]で表示単位をインチ法もし<br>くは、メートル法から選択します      |
| SPEED UNITS<br>MPH<br>[DOWN] [SAVE] [ UP ]<br>23540       | 速度表示方法をマイル[MPH],ノット[KN],キロ<br>メートル[KMH]のいずれかを選択します |

| ⋶ - Display Screens(表示画面)                                                     | 定 - [        | の     | - CAL    | タコメータ  |
|-------------------------------------------------------------------------------|--------------|-------|----------|--------|
|                                                                               |              | EEN ? | REF SCR  | QUIC   |
| クイック リファレンス(基本情報)の表示(<br><sub>S]</sub>   [ON],[OFF]の設定を行います<br><sup>978</sup> | ES ]<br>3978 | [     | [SAVE]   | [ NO ] |
|                                                                               |              | REEN  | TEMP SC  | ENGIN  |
| S]<br><sup>S]</sup><br><sup>783</sup>                                         | ES ]<br>3783 | [     | [SAVE]   | [ NO ] |
|                                                                               |              | EN ?  | EMP SCRE | OIL 1  |
| 油温の表示の[ON],[OFF]の設定を行います<br><u>S]</u>  <br>786                                | ES]<br>3786  | [     | [SAVE]   | [ NO ] |
|                                                                               |              | EEN ? | ESS SCR  | OIL P  |
| 油圧の表示の[ON],[OFF]の設定を行います<br>S]<br>787                                         | ES ]<br>3787 | [     | [SAVE]   | [ NO ] |

| タコメーター CAL 1 の設定 - Display Screens(表示画面)        |            |                               |                                         |                                |      |
|-------------------------------------------------|------------|-------------------------------|-----------------------------------------|--------------------------------|------|
| トリム角/水圧の表示の[ON],[OFF]の設定を行<br>います               | S ]        | REEN ?                        | ) PSI SCRI<br>[SAVE]                    | TRIM ANI                       | []   |
| 3788                                            | /88        |                               |                                         |                                | _    |
|                                                 |            | EEN?                          | PSI SCRE                                | WATER                          | il – |
|                                                 | S ]<br>789 | [ Y                           | [SAVE]                                  | NO ]                           | []   |
| ?                                               |            | REEN                          | RPM SCF                                 | TRIM AND                       |      |
| <sub>ES]</sub><br>3979                          | S ]<br>979 | [ Y                           | [SAVE]                                  | NO ]                           | []   |
|                                                 |            | N ?                           | SCREEN                                  | RPM                            |      |
| ES]<br>3980<br>エンジンRPMの表示の[ON],[OFF]の設定を行<br>ます | S ]<br>980 | [Y                            | [SAVE]                                  | NO ]                           | []   |
|                                                 |            | EEN ?                         | ED SCRE                                 | FUEL US                        |      |
| ES]<br>3981                                     | S ]<br>981 | [Y                            | [SAVE]                                  | NO ]                           | []   |
|                                                 |            | N 1                           | BRATION                                 | CALI                           |      |
| 017]<br>30221<br>30221                          | T]<br>221  | )<br>[E[<br>;                 | el Used<br>[SKIP]                       | FU                             |      |
| EL]<br>30166<br>  ULT)または給油量(FUEL)から選択します       | L]<br>166  | CAL :<br>PLIER,<br>D ?<br>[FU | . USED CA<br>8 MULTIPL<br>EFUELED       | FUEI<br>ENTEF<br>OR R<br>1ULT] | [N   |
|                                                 |            | AL :                          | USED CAI                                | FUEL                           |      |
| P]<br>90167<br><b>乗数を0.50~1.50の間で調整します</b>      | ]<br>167   | 1.0<br>[ U                    | PLIER = 1<br>[SAVE]                     | MULTII<br>OWN]                 |      |
| P]<br>30168                                     | ]<br>168   | AL :<br>0.0 G<br>[ U          | USED CAI<br>MOUNT<br>LED = 0.<br>[SAVE] | FUEL<br>A<br>REFUE<br>OWN]     |      |
|                                                 |            | EN?                           | SI SCREE                                | FUEL F                         |      |
| ES]<br>MEDの表示の[ON],[OFF]の表示の設定を行し<br>ます         | S ]<br>653 | [Y<br>3                       | [SAVE]                                  | NO ]                           | []   |
| タコメーター CAL 1 の設定 - Display Screens(表示画面)                   |                                                      |
|------------------------------------------------------------|------------------------------------------------------|
| VOLT / HOUR SCREEN ?<br>[ NO ] [SAVE] [ YES ]<br>23982     | 電圧/エンジン稼働時間の表示の[ON],[OFF]の<br>設定を行います                |
| SPEED / SEA SCREEN ?<br>[ NO ] [SAVE] [ YES ]<br>23983     | 速度/海水温度の表示の[ON],[OFF]の設定を行<br>います                    |
| SEA TEMP<br>OFFSET = 0 °F<br>(DOWN) (SAVE) ( UP )<br>30654 | 表示された温度と実際の温度との誤差を調整し<br>ます                          |
| DEPTH SCREEN ?<br>[ NO ] [SAVE] [ YES ]<br>23984           | 水深の表示の[0N],[0FF]の設定を行います                             |
| SIMULATOR MODE<br>NO<br>[ NO ] [SAVE] [YES]<br>23547       | シュミレーターモードを有効にします<br>(デモ画面です)                        |
| SIMULATOR MODE<br>EXIT ?<br>[ NO ] [YES] [CAL 2]<br>23549  | SELECTボタンで終了します。<br>- ボタンでCAL 1へ、+ボタンでCAL 2へ進み<br>ます |

### スマートトウ タコメーターCAL 2の設定

#### ここでは入力センサーの設定を行います

#### NOTE: ゲージのバージョンによって表示が異なる場合があります。

- 1. 画面に[CAL 2]と表示されるまで、SELECTと+ボタンを約10秒間押し続けてください。
- 2. 表示された[]内の項目を-と+ボタンで選択します
- 3. SELECTボタンで決定します

#### 燃料タンクの設定

燃料タンクレベルの設定方法は3通りあります。

- 何もしません。標準で装備されているセンサーの値を読み取ります。
  この方法は、特殊な形状の燃料タンクなどを装備している場合には適しません。
- 実際に燃料を給油しないで設定を行う方法です。タンク設定で総タンク容量を 入力し、その値を元にセンサーの規定値を読み取って燃料残量を算出します。 この方法は特殊な形状の燃料タンクなどを装備している場合には適しません。
- 実際に燃料を給油して設定を行う方法です。燃料を実際に1/4,1/2,3/4,満タン と徐々に給油し、各ポイントを認識させる方法です。燃料タンク設定に失敗した 場合は自動的に初期の燃料レベルになります。

| CAL 2 タコメーターの設定 - タンク 1 と 2 のレベル設定                                                          |                                                                     |
|---------------------------------------------------------------------------------------------|---------------------------------------------------------------------|
| CALIBRATION 2<br>FUEL TANK 1 CAPACITY<br>CAPACITY = 26.2 G<br>[DOWN] [SAVE] [ UP ]<br>23992 | 燃料タンク容量を入力して[SAVE]します<br>タンク2も同様です                                  |
| CALIBRATION 2<br>FUEL TANK 1<br>[SKIP] [EDIT]<br>23993                                      | [EDIT]でタンクレベルの設定を開始します<br>タンク2も同様の手順を行います<br>[SKIP]で次のセクションへ進みます    |
| TANK CALIBRATION :<br>DEFAULT CALIBRATION,<br>OR ADD FUEL ?<br>[DFLT] [ADD ]<br>23994       | [DFLT]を選択するとスマートクラフトの推定値<br>[こなります<br>[ADD]を選択すると給油での設定手順を開始し<br>ます |
| CALIBRATING :<br>EMPTY TANK<br>THEN PRESS PLUS BUTTON<br>[SKIP] [SAVE]<br>23995             | 燃料を空の状態にして[SAVE]を選び、空の状態<br>を認識させます。                                |
| FILL TANK TO 1/4<br>THEN PRESS PLUS BUTTON<br>[SAVE]<br>30427                               | 燃料を1/4給油して[SAVE]を選択し、認識させ<br>ます                                     |

| CAL 2 タコメーターの設定 - タンク 1 と 2 のレベルの設定                                        |                                                              |
|----------------------------------------------------------------------------|--------------------------------------------------------------|
| FILL TANK TO 1/2                                                           |                                                              |
| THEN PRESS PLUS BUTTON                                                     | 燃料を1/2給油して[SAVE]を選び、認識させ<br> ます                              |
| [SAVE]<br>30428                                                            |                                                              |
| FILL TANK TO 3/4                                                           |                                                              |
| THEN PRESS PLUS BUTTON<br>[SAVE]                                           | 燃料を3/4給油して[SAVE]を選び、認識させ<br> ます                              |
| 30429                                                                      |                                                              |
| FILL TANK TO FULL                                                          |                                                              |
| THEN PRESS PLUS BUTTON<br>[SAVE]                                           | 燃料を満タンにして[SAVE]を選び、認識させ<br> ます<br>                           |
| 30430                                                                      |                                                              |
| CALIBRATION 2<br>TANK 2 INPUT<br>OIL TANK<br>[DOWN] [SAVE] [ UP ]<br>24148 | タンク2の入力を「オイルタンク」「燃料タン<br>ク2」「清水タンク」「排水タンク」「使用し<br>ない」から選択します |

## 外部センサー

| <br>CAL 2 タコメーターの設定 - External Sensors(外部センサー)                                             |                                                                           |
|--------------------------------------------------------------------------------------------|---------------------------------------------------------------------------|
| CALIBRATION 2<br>EXTERNAL SENSORS ?<br>[SKIP] [EDIT]<br>24006                              | システムに取り付けられているセンサーの設定<br>を行います。<br>[SKIP]で次のセクションへ<br>[EDIT]でセンサーの設定へ進みます |
| CALIBRATION 2<br>EXTERNAL SENSORS<br>PITOT SENSOR ? ▶ YES<br>[ NO ] [SAVE] [YES ]<br>24007 | ピトーセンサーは付いていますか?<br>[YES]か[NO]を選択します                                      |
| CALIBRATION 2<br>EXTERNAL SENSORS<br>PADDLE SENSOR ? ►YES<br>[ NO ] [SAVE] [YES ]<br>24008 | パドルホイールは付いていますか?<br>[YES]か[NO]を選択します                                      |
| CALIBRATION 2<br>EXTERNAL SENSORS<br>TRIM SENSOR ? ▶YES<br>[ NO ] [SAVE] [YES ]<br>24009   | トリムセンサーは付いていますか?<br>[YES]か[NO]を選択します                                      |
| CALIBRATION 2<br>EXTERNAL SENSORS<br>SEA TEMP ? ▶YES<br>[ NO ] [SAVE] [YES ]<br>24010      | 海水温度センサーは付いていますか?<br>[YES]か[NO]を選択します                                     |

| CAL 2 タコメーターの設定 - E                                                                          |                                                                            |  |
|----------------------------------------------------------------------------------------------|----------------------------------------------------------------------------|--|
| CALIBRATION 2<br>EXTERNAL SENSORS<br>STEERING SENSOR ? ▶YES<br>[ NO ] [SAVE] [YES ]<br>24011 | ステアリングセンサーは付いていますか?<br>[YES]か[NO]を選択します                                    |  |
| CALIBRATION 2<br>EXTERNAL SENSORS<br>INVERT STEERING ? ►YES<br>[ NO ] [SAVE] [YES ]<br>30432 | ステアリング角度の表示の方向を設定します<br>[YES]と[N0]で反転します                                   |  |
| CALIBRATION 2<br>SPEED OPTION<br>[SKIP] [EDIT]<br>24012                                      | ここではスピードセンサーの設定を行います<br>[EDIT]で設定を開始します<br>[SKIP]で次のセクションへ進みます             |  |
| CALIBRATION 2<br>PITOT SENSOR<br>100 PSI TYPE<br>[ NO ] [SAVE] [YES ]<br>24014               | ピトーセンサーのタイプを100psiもしくは、<br>200psiから選択します(通常は100psi)                        |  |
| CALIBRATION 2<br>PITOT SENSOR<br>MULTIPLIER = 1.00<br>[DOWN] [SAVE] [ UP ]<br>24018          | ピトーセンサーの値を実速度に合わせるために<br>乗数を用いて調整します                                       |  |
| CALIBRATION 2<br>PADDLE SENSOR<br>PULSEFACTOR = 3.0<br>[DOWN] [SAVE] [ UP ]<br>24021         | パドルホイールの表示を正確にするためにパル<br>ス係数を調整します                                         |  |
| CALIBRATION 2<br>TRANSITION SPEED<br>TRANSITION = 30 MPH<br>[DOWN] [SAVE] [ UP ]<br>24022    | パドルホイールセンサーからピトーセンサーに<br>切り替える速度ポイントを設定します                                 |  |
| CALIBRATION 2<br>DEPTH SENSOR<br>OFFSET = 3 FEET<br>[DOWN] [SAVE] [ UP ]<br>24023            | 水深のオフセットを設定します<br>正数がキールのオフセット、負数が海面のオフ<br>セットを表します。 + と - ボタンで設定を行い<br>ます |  |
| CALIBRATION 2<br>DEPTH ALARM<br>LEVEL = 2.5 FEET<br>[DOWN] [SAVE] [ UP ]<br>24024            | 水深振動子の警告ポイントを設定します<br>設定ポイントよりも浅い所に入るとアラームで<br>警告します                       |  |
| CALIBRATION 2<br>EXIT ?<br>[ NO ] [YES] [CAL 1]<br>24025                                     | MODE/SELECTボタンで終了します<br>- ボタンでCAL 2へ、 + ボタンでCAL 1へ戻り<br>ます                 |  |

クルーズコントロールの作動

NOTE: クルーズコントロールはGen 1(2007)以降のDTSエンジンのみ有効な機能です

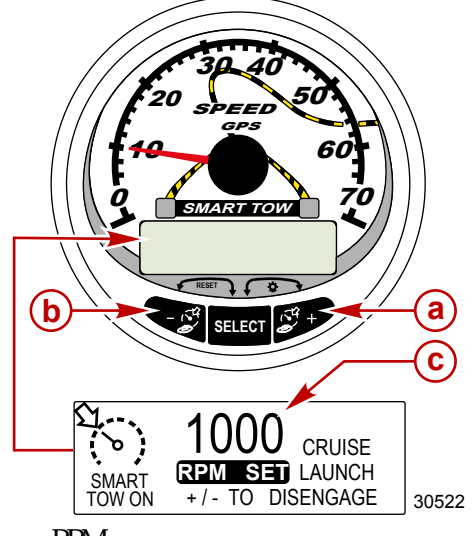

- a-回転数(RPM)の増加
- **b**-回転数 (RPM)の減少
- **c** 設定クルーズ回転数 (RPM)

NOTE: エンジンの種類によってクルーズの最低値と最高値の値が異なる場合があり ます

クルーズコントロールには[RPM MODE]と[SPEED MODE]の2つのモードがあります。

[RPM NODE]の設定はタコメーター及びスピードメーターのどちらでも行えます。 ここで設定された内容はラウンチコントロールにも反映されます。

SELECTボタンを約3秒間、押し続けると[RPM MODE]と[SPEED MODE]の切り替えを行うことができます。

重要: スマートトウ スピードメータは[RPM MODE]と[SPEED MODE]の切り替えが可 能ですが、タコメーターは[SPEED MODE]から[RPM MODE]への変更しかできません。

クルーズコントロールは、+と-ボタンを同時押しする事で いつでも解除することが できます。

### SMART TOW TACH/SPEED GPS

クルーズコントロールが作動中にスロットルを操作した場合、クルーズの設定速度 及び回転数(RPM)以下の場合はエンジンはスロットル操作に追従します。 設定速度を上回る操作をした場合はエンジンはクルーズの設定速度を保ちます。

クルーズコントロールを解除しても設定された速度は記憶しています。 再度クルーズコントロールをONにしたとき、スロットルで設定速度を越えた場合にも エンジンは設定されたクルーズ速度を保ちます。

SELECTボタンを2回押すと、クルーズコントロールの表示を終了します。

### システムのON/OFF

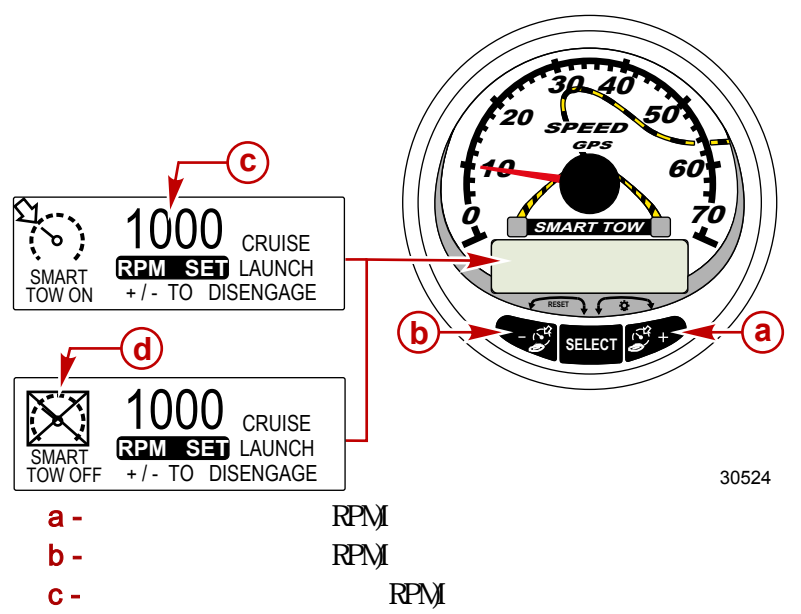

d - クルーズコントロール OFF

#### クルーズコントロールのセッティング

クルーズコントロールの回転数 (RPM)を設定します:

- 1. + か ボタンを押してクルーズコントロールの画面を表示させます
- 入力したいクルーズ回転数をセットします。スロットル全開(WOT)でセット した場合はクルーズRPMは最高速度で設定されます。
- 3. + と ボタンを同時に押してクルーズコントロールを起動します。

NOTE: クルーズセッティングをアクティブに表示するためにクルーズコントロールは必ず 両方のゲージに接続してください。

クルーズコントロールの解除

+ボタンと-ボタンを同時に押すことでクルーズコントロールを解除できます。

### スピードコントロールの精密設定(オプション)

GPS付きスマートトウ スピードメーターには速度0.8km/h(0.5MPH)単位での設定ができる 機能があります。この機能は必ず設定しなければいけない訳では無く、通常の操作で自動 で設定が可能です。

#### スピードコントロールの精密設定

NOTE: クルーズコントロールはGen 1(2007)以降のDTSエンジンのみ有効な機能です。

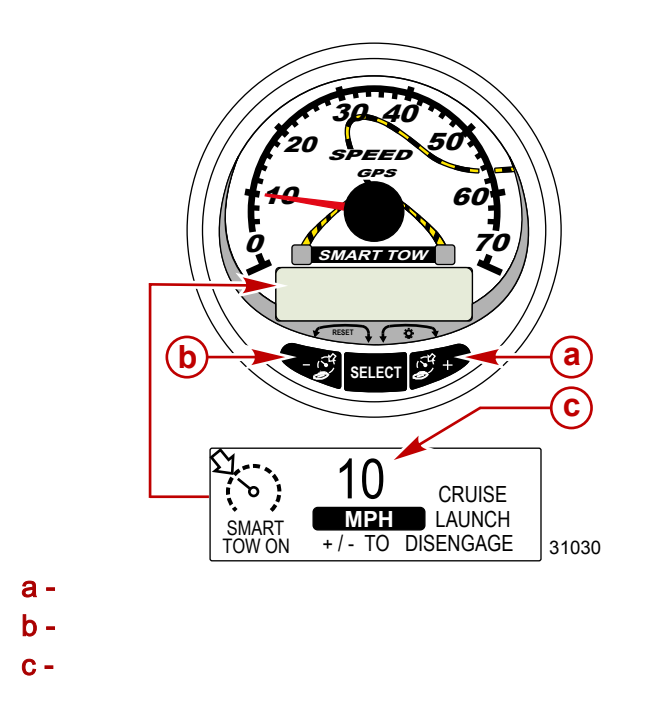

クルーズコントロールには[RPM MODE]と[SPEED MODE]の2つのモードがあります。 [SPEED MODE]の設定はスピードメーターを使用して行います。 ここで設定された内容はラウンチコントロールにも反映されます。

「SPEED MODE]と[RPM MODE]の切り替えはSELECTボタンを約3秒間、押し続ける ことで変更できます。

重要: スマートトウ スピードメーターは[RPM MOSSDE]と[SPEED MODE]の切り替え

#### が可能ですが、タコメーターは[SPEED MODE]から[RPM MODE]への変更しか出来ません クルーズコントロールの起動

- 1. + か ボタンを押してクルーズコントロールの画面を表示させます。
- 2. 速度を10MPHにセットします。
- +と-ボタンを同時に押してクルーズコントロールを作動させます。スロットル が全開のときはエンジン回転数(RPM)は設定された速度まで上昇します。
- 4. 10MPHで20秒走航した後、1MPH上昇します。
- 11MPHで20秒走航した後、1MPH上昇します。
- 6. 船が最高速度に達するまで、この工程が繰り返し行われます。

#### クルーズコントロールの解除

+と-ボタンを同時に押すとクルーズコントロールは解除されます。

クルーズコントロールを解除しても設定された速度は記憶されます。再度クルーズ コントロールを起動したときにスロットルで設定速度を越えた場合もエンジンは設定 された速度を保ちます。

SELECTボタンを2回押すと、クルーズコントロールの表示を終了します。

#### 重要:マスターリセットを行うと全てのキャリプレーションは工場出荷段階 の状態に戻ります。

ラウンチコントロールの作動

NOTE: ラウンチコントロールはGen 1(2007)以降のDTSエンジンのみ有効な機能です

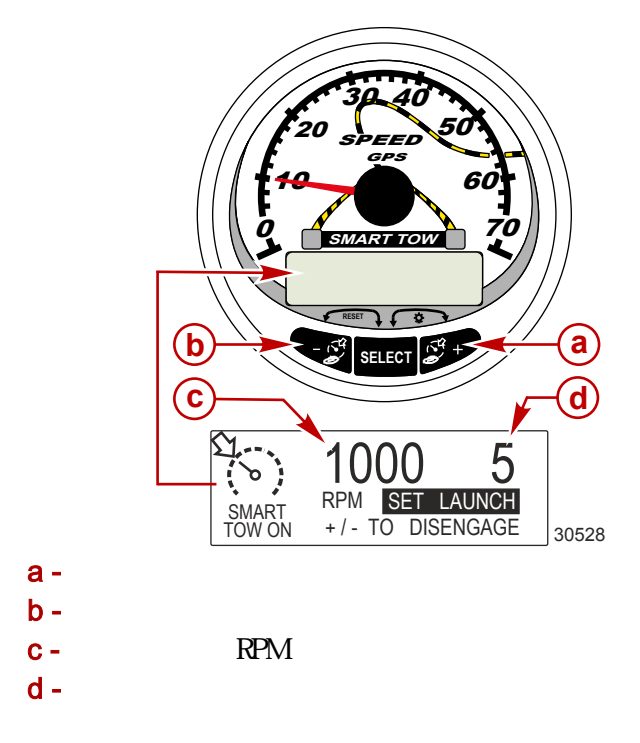

#### 基本作動

ラウンチコントロールはクルーズスピードに達するまでのエンジン速度を設定するもの です。

ラウンチコントロールの設定はタコメーターもしくはスピードメーターを使用して 行います。設定は5パターンあり、1番が最も緩やかに、5番が最も激しく加速します SELECTボタンでラウンチコントロールの設定に入ります。+ボタンで上昇、-ボタン で下降します。この設定で[RPM MODE]と[SPEED MODE]をより快適に使用することがで きるようになります。ラウンチコントロールの設定内容は変更するまで記憶されます。

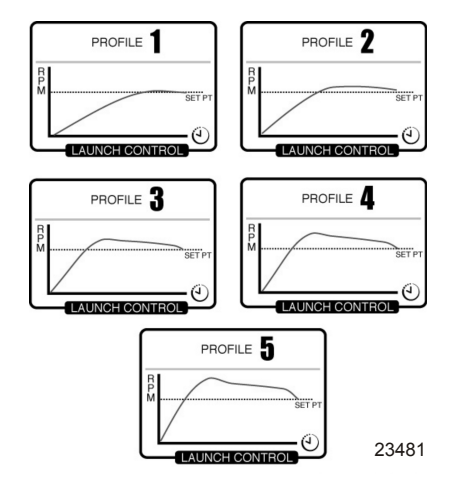

クルーズコントロールが作動中、ラウンチコントロールの設定が無い場合、クルーズ スピードまでの加速はスロットルで制御します。

表示画面は5秒間経つと[RPM SET]の画面に戻ります。SELECTボタンで再度ラウンチコ ントロールの画面を表示させることができます。

#### ラウンチコントロールのセッティング

ラウンチコントロールの設定は[RPM MODE]と[SPEED MODE]の2通りあります。 [SPEED MODE]の設定はスマートトウ スピードメーターで行います。 ここで設定された内容はクルーズコントロールにも反映されます。

[SPEED MODE]と[RPM MODE]はSELECTボタンを約3秒間、押し続けることで切り替わり ます。

#### 重要: スマートトウ スピードメーターは[RPM MODE]と[SPEED MODE]の 切り替えが可能ですが、タコメーターは[SPEED MODE]から[RPM MODE]への 変更しかできません。

1. + か - ボタンでクルーズコントロールの画面を表示します。

- 2. SELECTボタンで[SET LAUNCH]を起動します。
- 3. + ボタンで上昇、 ボタンで降下します。
- 4. ラウンチコントロールはクルーズコントロールと同時に自動で起動します。

クルーズコントロールが作動中、ラウンチコントロールの設定が無い場合はクルーズ スピードまでの加速はスロットルで行います。

表示画面は5秒経過すると[RPM SET]の表示に戻ります。SELECTボタンを押すことで[SET LAUNCH]を再度表示します。

#### ラウンチコントロールの解除

クルーズコントロールを解除するとラウンチコントロールも解除されます。

#### ラウンチコントロールのカスタマイズ

5つのラウンチコントロールの設定の上に、更に8つの任意のセッティングが出来ます。

それぞれカスタマイズしたセッティングには7桁のアルファベットで名前をつけることが 出来ます。カスタマイズした内容はRPMもしくはスピードで制御出来ます。スピードで制御 する場合はジャンクションボックスを介してGPSの入力が必要です。

#### NOTE: ラウンチをカスタマイズ中にスマートトウのセットポイントが変更された場合は自動 的に保存されます。

- 1. SELECTボタンを押すと「SET LAUNCH]が表示されます。
- 2. 5つの設定の次に任意の設定内容を加えます。新しく設定した内容は[NEW USER]として 起動します。

3. SELECTボタンを約3秒押し続けてラウンチセッティングの設定に入ります。

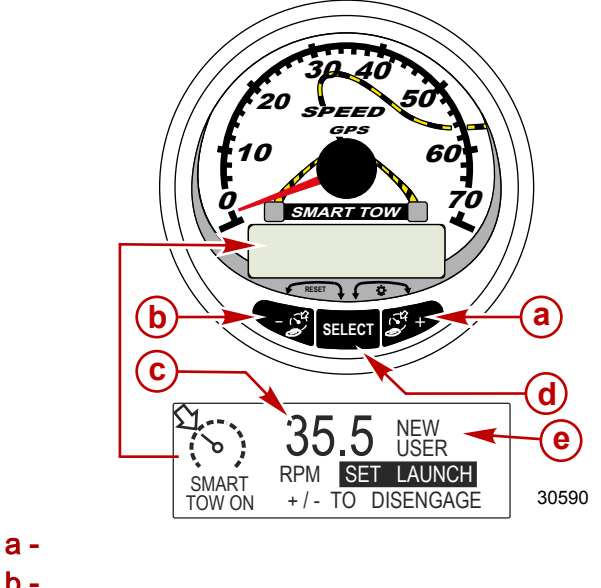

- b -ラウンチセッティングの降下 c -設定クルーズRPM d -SELECTボタン
- e-ラウンチコントロールセッティング

| Customized Launch Settings(ラウンチセッティングのカスタマイズ)                                                                               |                                                                    |  |
|----------------------------------------------------------------------------------------------------|--------------------------------------------------------------------|--|
| NAME  AAAAAAA    RPM SET  1000    MPH SET  10.0    [DOWN]  [EDIT]                                                           | SELECTボタンを押して名前を変更します                                              |  |
| AAAAAAA<br>[ ↓ SAVE ↓ ]<br>[SCRL↓] [NEXT] [SCRL↓]<br>30597                                                                  | + と - ボタンを使用して7桁のアルファベッ<br>トを自由に変更してください。<br>最後にSELECTボタンを押して決定します |  |
| NAME      AAAAAAA        RPM SET      1000        MPH SET      10.0      ↓        [DOWN]      [EDIT]      [UP]        30598 | - ボタンでカーソルを[RPM SET]に合わせSEL<br>ECTボタンで決定します。<br>RPMを設定します          |  |

| Customized Launch Settings(ラウンチセッティングのカスタマイズ)                                                                          |                                                     |
|----------------------------------------------------------------------------------------------------|-----------------------------------------------------|
| RPM SET      1000        [DOWN]      [ OK ]      [ UP ]        30599                                                   | - と+ボタンでRPMを設定します。<br>SELECTボタンで終了します               |
| NAME  AAAAAAA    RPM SET  4225    MPH SET  10.0    [DOWN]  [EDIT]    [UP]  30601                                       | - ボタンで[MPH]にカーソルを合わせSELECT<br>ボタンで決定します             |
| MPH SET<br>[DOWN] [ OK ] [ UP ]<br>30609                                                                               | - と+ボタンで速度を設定します。<br>SELECTボタンで終了します                |
| LAUNCH      1.0        OVERSHOOT      0 %        DURATION      0.0 S        [DOWN]      [EDIT]        UP      30614    | - ボタンで[LAUNCH]にカーソルを合わせSELE<br>CTボタンで決定します          |
| LAUNCH<br>[DOWN] [OK] [UP]<br>30612                                                                                    | アクセレーションレベルを1.0~5.0の間で<br>設定します。<br>SELECTボタンで終了します |
| LAUNCH      4.7        OV/ERSHOOT      0 %        DURATION      0.0 S        [DOWN]      [EDIT]      [UP]        30615 | - ボタンを[OVERSHOOT]にカーソルを合わせ<br>SELECTボタンで決定します       |
| OVERSHOOT<br>MAX : 20%<br>[DOWN] [ OK ] [ UP ]<br>30617                                                                | 速度とRPMの設定の超過域を0~20%の間で<br>設定します。<br>SELECTボタンで終了します |
| LAUNCH      4.7        OVERSHOOT      12 %        DURATION      0.0 S        [DOWN]      [EDIT]                        | - ボタンで[DURATION]にカーソルを合わせ<br>SELECTボタンで決定します        |

| スマートトウ                                                                                                    | タコ/スピード GPS                                                                |  |
|----------------------------------------------------------------------------------------------------|----------------------------------------------------------------------------|--|
| Customized Launch Settings(ラウンチセッティングのカスタマイズ)                                                              |                                                                            |  |
| DURATION 3.4 S                                                                                             | [OVERSHOOT]の継続時間の設定を行います<br>設定範囲は0~4秒です。<br>SELECTボタンで終了します                |  |
| [DOWN] [OK] [UP]<br>30620                                                                                  |                                                                            |  |
| OVERSHOOT      12 %        DURATION      0.0 S        ■      [ OK ]        [ OK ]      [ UP ]        30621 | - ボタンで[EXIT]にカーソルを合わせSELECT<br>ボタンで終了します。<br>+ ボタンを押せば設定内容を確認することが<br>出来ます |  |

90-898283015JPN (ver.1)